# **R2400 S** with service interface

Multi-zone temperature controller

- 4 | 6 | 8 zone 2-point controller
- 4 | 6 | zone 3-point controller

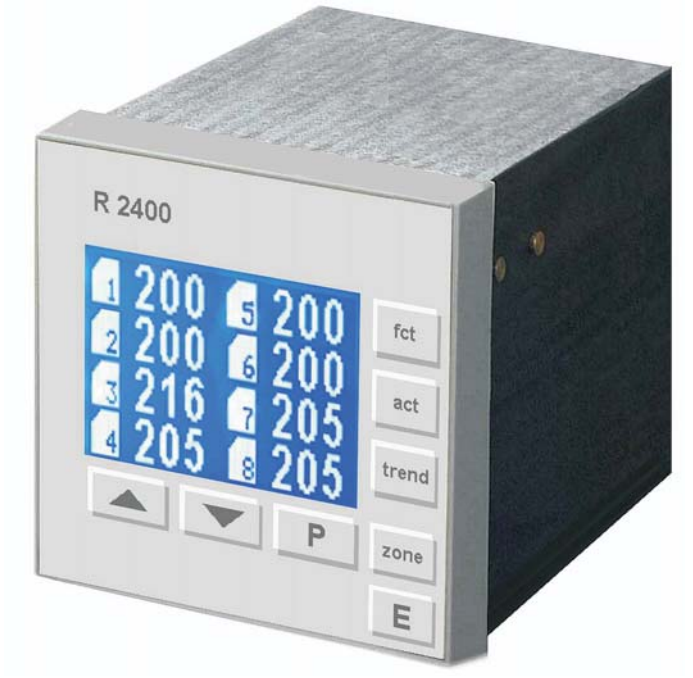

Installation depth: 122 mm Format, case: 96 x 96 mm (1/4 DIN)

### DESCRIPTION AND OPERATING MANUAL

Manual: R2400-XXX-S-X-000-X-X\_EN

Release 2.03

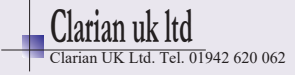

# **1** Contents

| 1  | Contents                                                    | 2   |
|----|-------------------------------------------------------------|-----|
| 2  | General Information                                         | 2   |
| 3  | Installation Instructions                                   | 3   |
| 4  | Type Code                                                   | 4   |
| 5  | Connection Diagram                                          | 5   |
|    | 5.1 Power Supply and Outputs                                | 5   |
|    | 5.2 Sensor Inputs                                           | 8   |
|    | 5.3 Additional Functions                                    | 9   |
|    | 5.4 Fieldbus Interfaces                                     | 9   |
| 6  | Display and Keyboard                                        | .10 |
|    | 6.1 Window: Actual Process Values (key: "act")              | 11  |
|    | 6.2 Window: Tendency Display (key "trend")                  | 11  |
|    | 6.3 Window: Zone Information (key "zone")                   | 12  |
|    | 6.4 Window: Recorder Function                               | .12 |
| 7  | Parameter Descriptions                                      | .13 |
|    | 7.1 Configuration Parameters, Valid for the Complete Device | 13  |
|    | 7.2 Zone Configuration                                      | .21 |
|    | 7.3 Control Parameters, Zone Dependent                      | 25  |
| 8  | Service-Interface                                           | .30 |
| 9  | Error Messages                                              | 31  |
| 10 | ) Technical Data                                            | .32 |
|    |                                                             |     |

## **2** General Information

| Alarm | Messages shown by the controller are written in this font.                   |
|-------|------------------------------------------------------------------------------|
| <§>   | Symbolizes the value of the factory adjustment of the respective parameters. |
| >3<   | This parameter is available in 3-point controllers only.                     |

Release 2.03

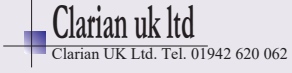

## **3** Installation Instructions

Make certain that the device is used for the intended purpose only.

R2400 controllers are designed for installation in control panels. Protect the device against impermissible humidity and contamination.

Ambient temperature may not exceed 50 °C (122 °F).

Electrical connections must be made according to valid regulations and by properly qualified personnel.

If using thermocouple sensors, compensation lines have to be connected directly to the controller terminals. Sensors may be connected only in compliance with the programmed range.

Sensor cables and signal lines (e.g. logic or linear voltage outputs) must be laid separately from control lines and mains voltage supply cables (power cables).

Separate installation of controller and inductive loads is recommended.

Interference from contactor coils must be suppressed by connecting adapted RC-combinations parallel to the coils.

Control circuits (e.g. for contactors) should not be connected to the mains power supply terminals of the controller.

The configuration parameters are generally to be selected first.

#### **Disclaimer of Liability**

We have checked the contents of this document for conformity with the hardware and software described. Nevertheless, we are unable to preclude the possibility of deviations so that we are unable to assume warranty for full compliance. However, the information given in the publication is reviewed regularly. Necessary amendments are incorporated in the following editions.

We would be pleased to receive any improvement proposals which you may have.

The information contained herein is subject to change without notice.

Electronic scrap and components are subject to special treatment and must be disposed of by authorized companies.

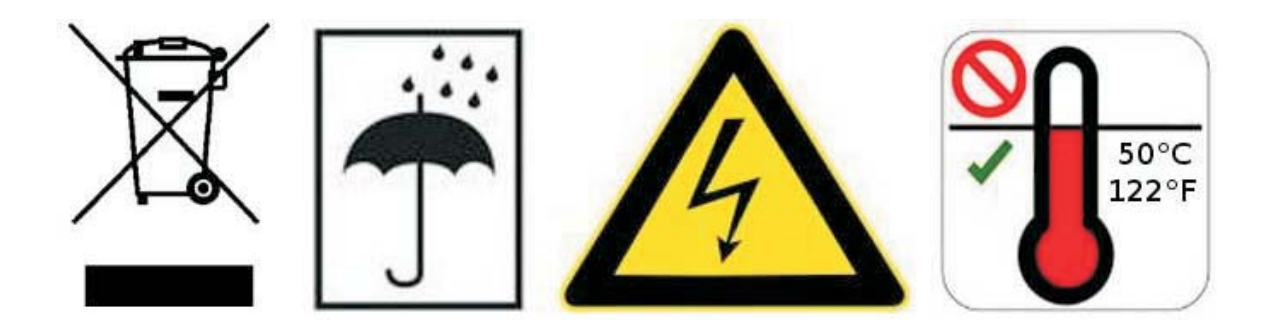

Release 2.03

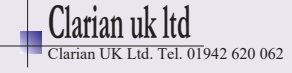

## 4 Type Code

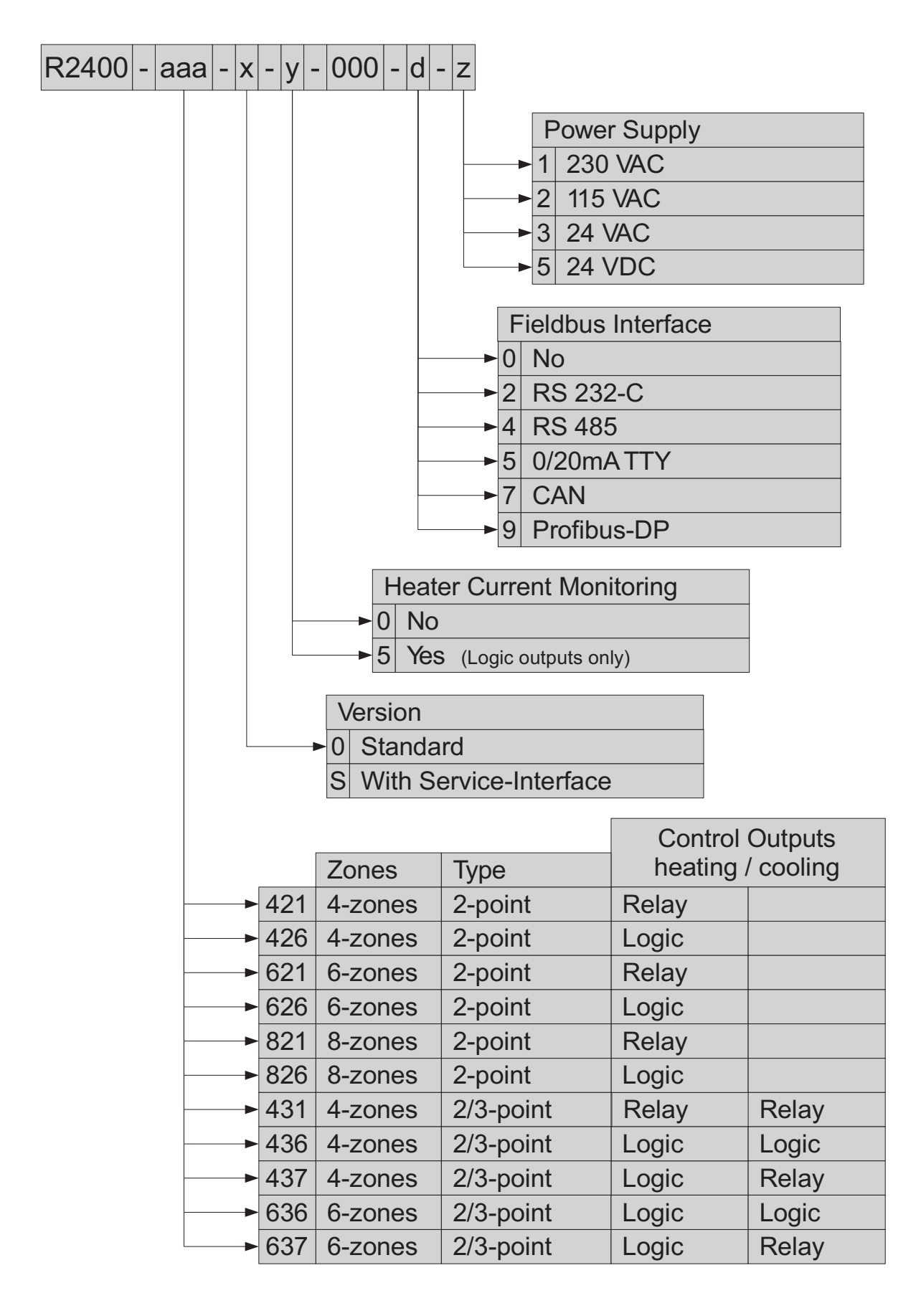

Manual: R2400-XXX-S-X-000-X-X\_EN

Release 2.03

03 © Elotech GmbH

Page 4/32

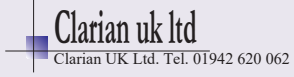

## **5** Connection Diagram

## 5.1 Power Supply and Outputs

Type: 431

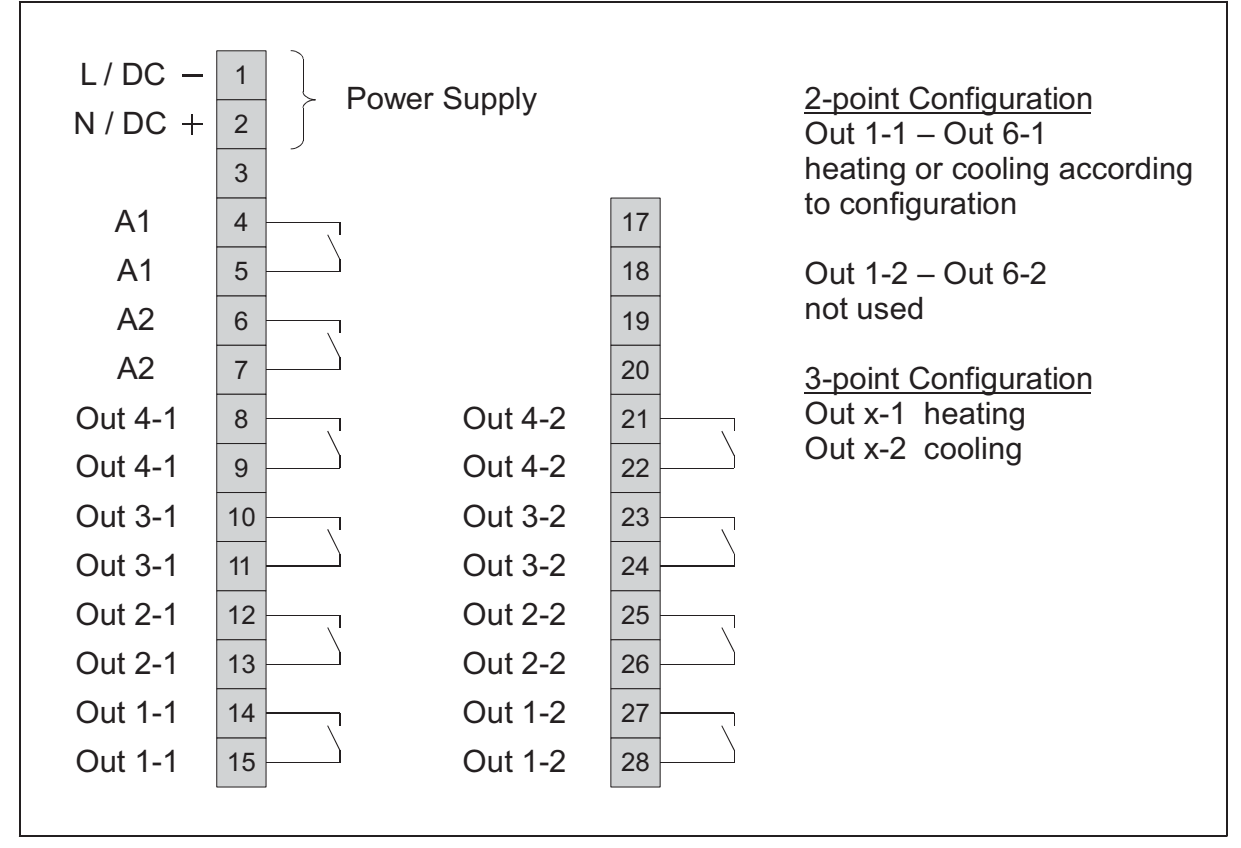

Type: 421, 621, 821

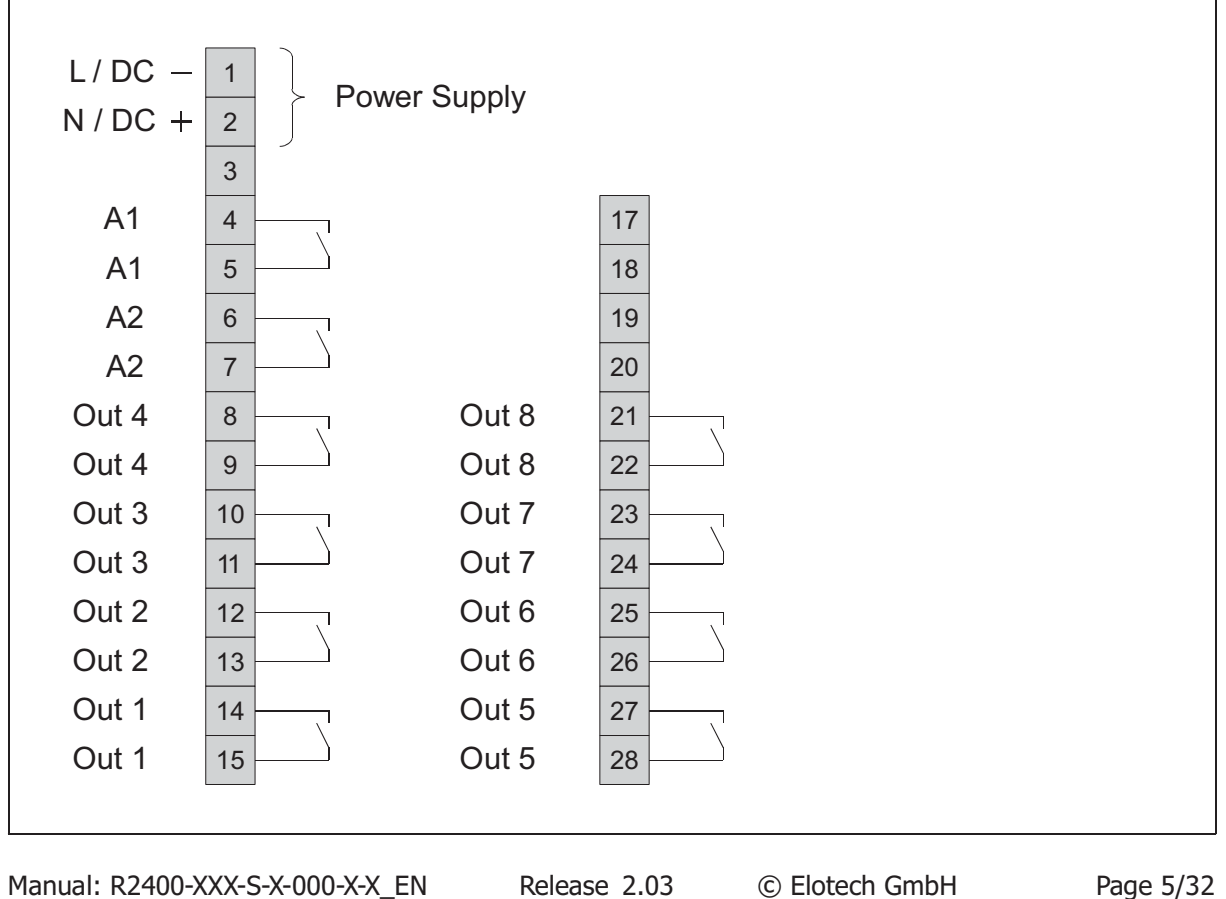

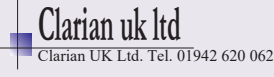

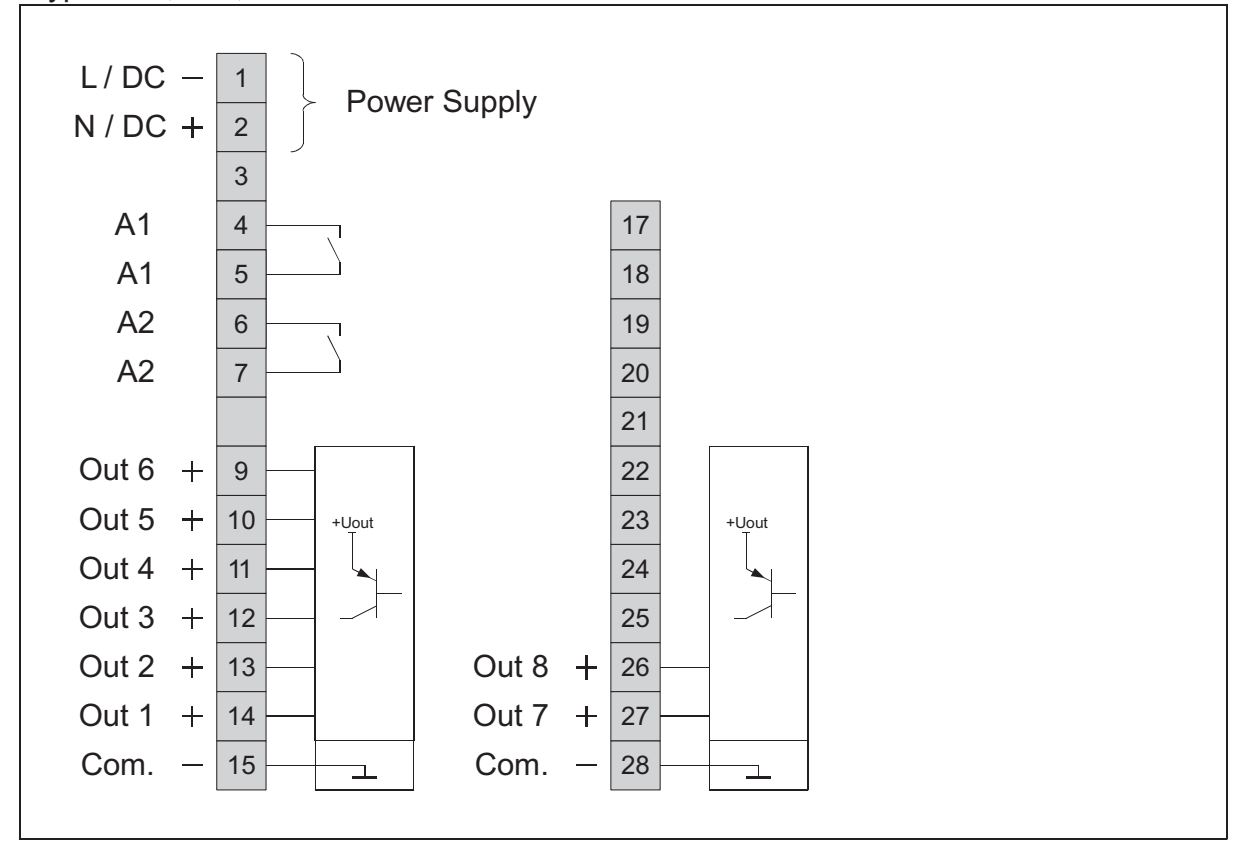

Type: 436, 636

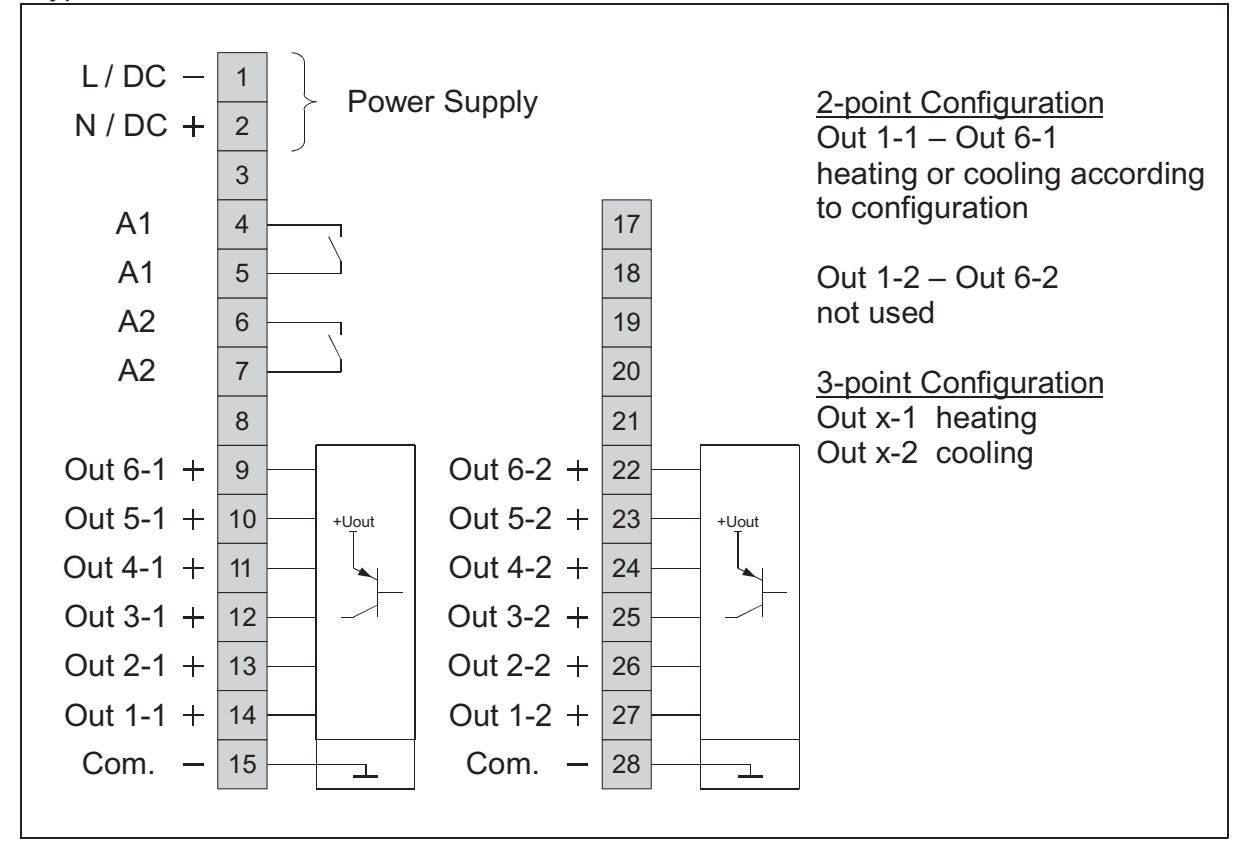

Manual: R2400-XXX-S-X-000-X-X EN

Release 2.03

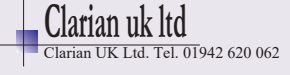

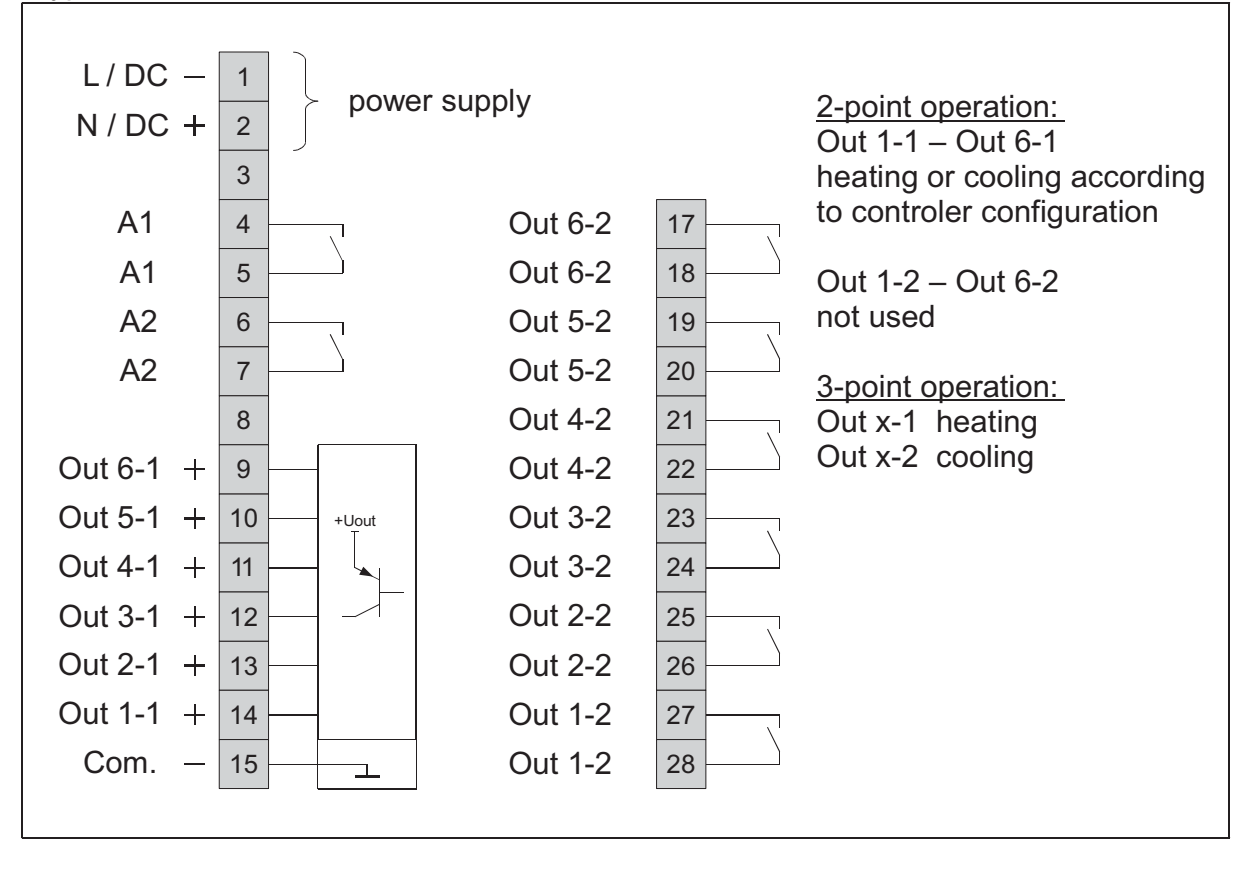

Manual: R2400-XXX-S-X-000-X-X\_EN

Release 2.03

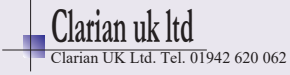

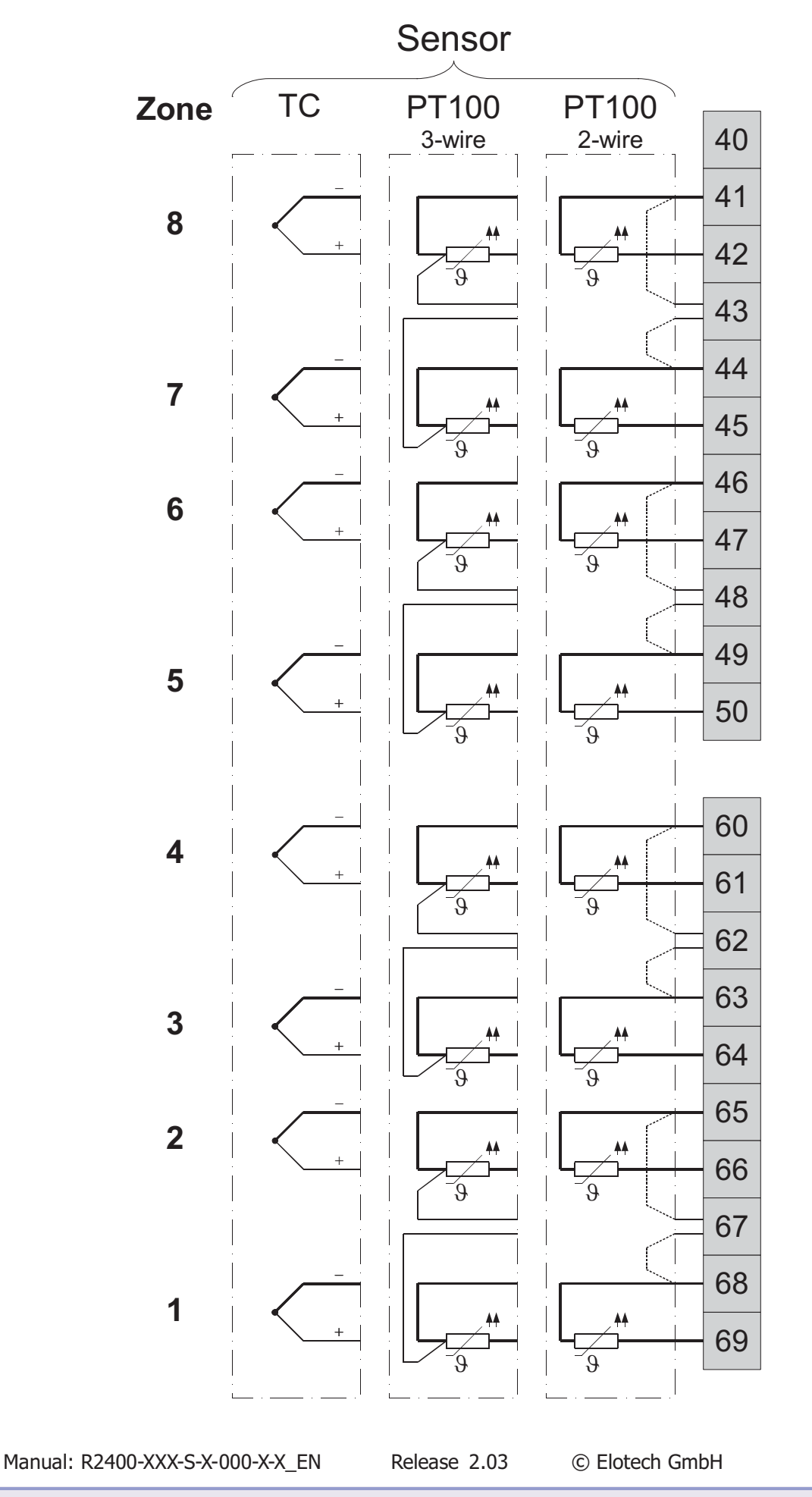

Page 8/32

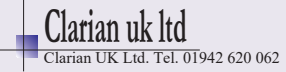

## 5.3 Additional Functions

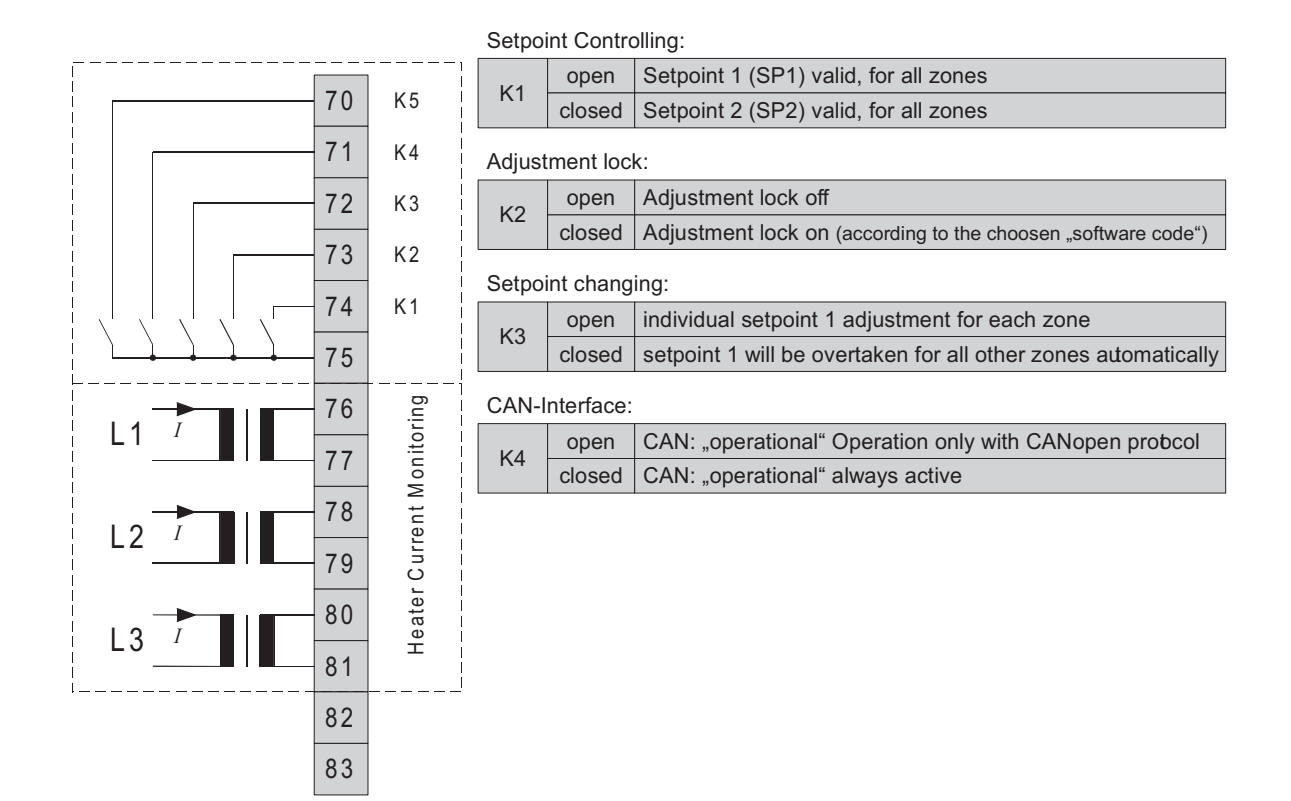

## 5.4 Fieldbus Interfaces

| Profibus       | CAN | RS 485 RS 232 |         | TTY / 20mA |    |  |
|----------------|-----|---------------|---------|------------|----|--|
| GND            |     |               | GND     |            | 90 |  |
| VP +5V         |     |               | RxD out | RxD in     | 91 |  |
| CNTR           |     |               | TxD in  | RxD out    | 92 |  |
| RxTx P (red)   | Н   | А             | TxD out | TxD out    | 93 |  |
| RxTx N (green) | L   | В             | RxD in  | TxD in     | 94 |  |
|                | A   | 95            |         |            |    |  |
|                | В   | 96            |         |            |    |  |

Manual: R2400-XXX-S-X-000-X-X\_EN

Release 2.03

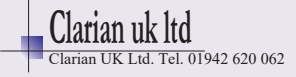

# 6 Display and Keyboard

The device is equipped with a backlight LC-display.

After switching on the device will initialize. The actual process values of all connected zones are displayed.

The device is operated by menus. The different parameters are displayed mainly in clear and can be displayed in various languages.

There are several windows for different functions and adjustments. These windows can be selected by the following keys.

### Key functions:

| act   | Switching to the window: " Actual Process Values"                                                                                                    |
|-------|----------------------------------------------------------------------------------------------------|
| trend | Switching to the window: "Tendency Display"                                                                                                    |
|       | Changing of values.<br>Changed values will not be valid until confirmed by pressing "E".                                                                          |
| E     | Key "Enter"<br>Power fail-safe saving of preselected values<br>After parameter adjustment: Press "E" for approx 3s to return to Window<br>"Actual Process Values" |
| Р     | Key for choosing a parameter in the selected zone                                                                                                    |
| zone  | Switching to the window: "Zone Information"<br>Switching to the next zone in different windows                                                                    |
| fct   | Selecting the window "Recorder Function" in the window "Zone Information"                                                                                         |

### Contrast setting:

Keep pressing key "E" and apply "UP" (lighter) or "DOWN" (darker) at the same time.

Manual: R2400-XXX-S-X-000-X-X\_EN

Release 2.03

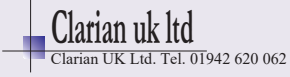

## 6.1 Window: Actual Process Values (key: "act")

Display of all actual process values of the connected zones

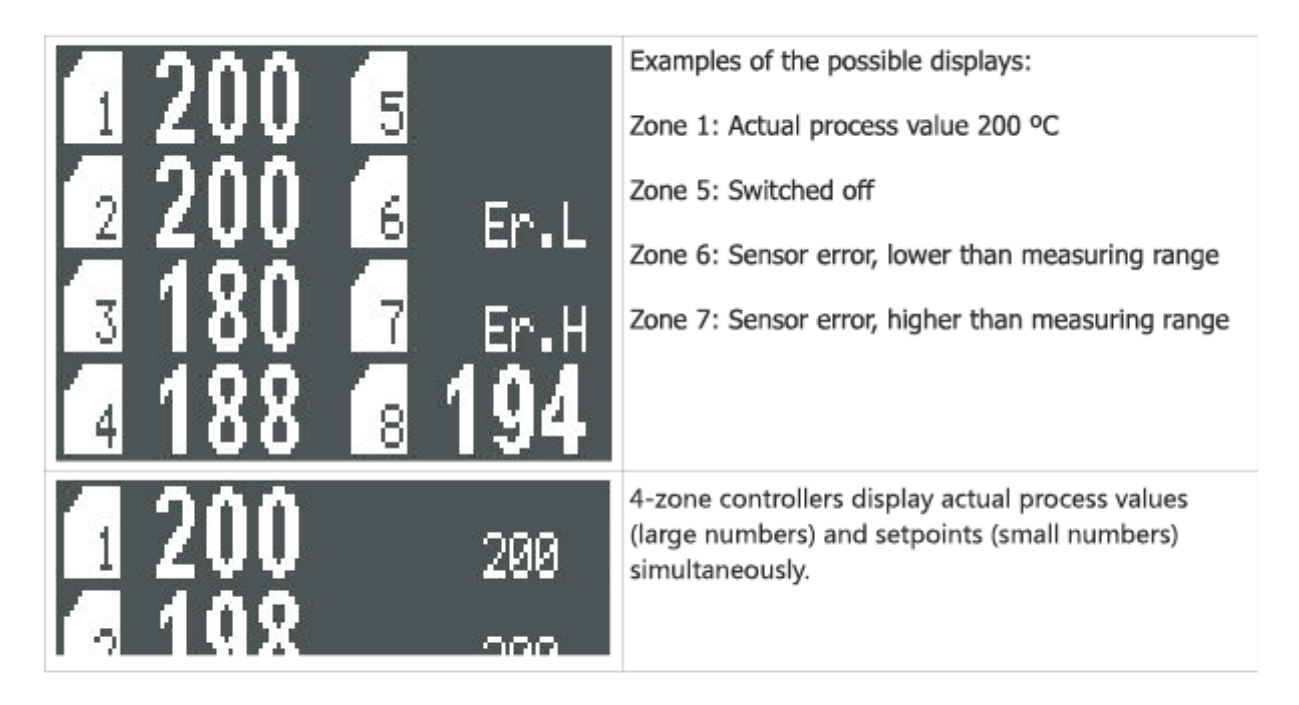

## 6.2 Window: Tendency Display (key "trend")

Display of temperature tendency and alarms

The display allows a quick overview of the temperature relations in all zones.

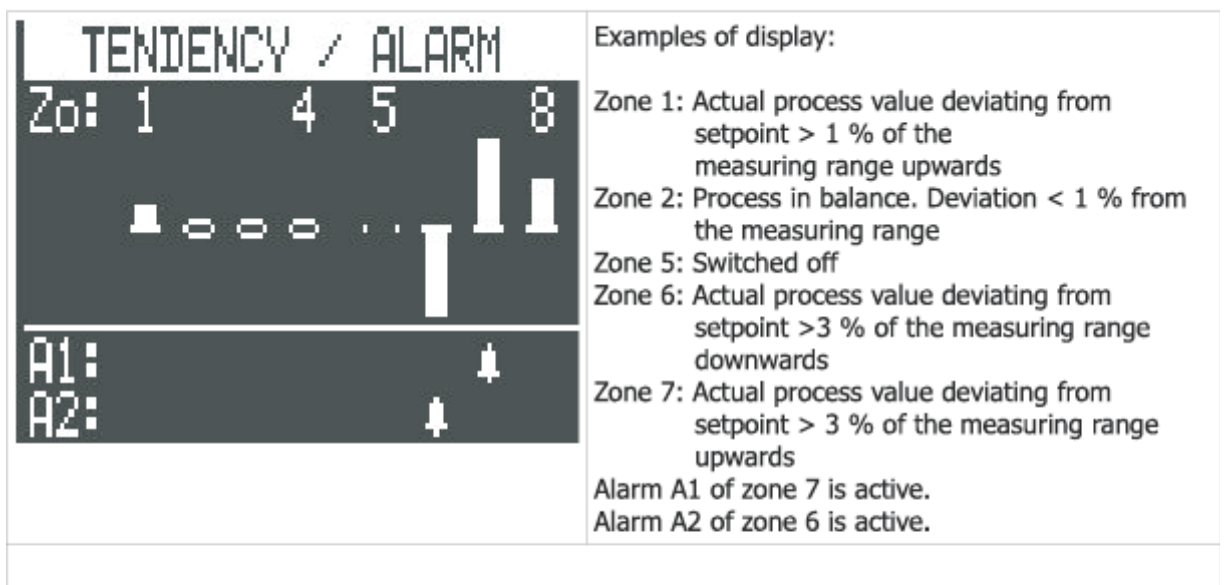

If the option "heater current monitoring" has been activated and continuous current flow (short circuit of the semiconductor switches) is detected, "Permanent current" in the lower area is displayed.

Manual: R2400-XXX-S-X-000-X-X\_EN

Release 2.03

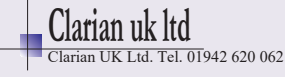

## 6.3 Window: Zone Information (key "zone")

Display of process value, setpoint, output ratio, current, and status bar for the selected zone

| 1PROCESS:18SET:20OUTPUT:0CURRENT:7.0OPTA1 |          | Adjusting the setpoint by arrow keys<br>In case of a modified, but not yet confirmed value<br>an "E" is blinking behind the setpoint:<br>Confirm the selected value by pressing "E".<br>OUTPUT: Display of output ratio<br>Negative values: Cooling mode<br>Asterisk: The output is active.<br>CURRENT: Display of heater current (if active)<br>Status display: e.g. autotune active, Alarm A1 |  |  |  |  |
|-------------------------------------------|----------|----------------------------------------------------------------------------------------------------|--|--|--|--|
| Setpoint Line:                            | SET:     | Setpoint 1 active<br>If the ramp is active press the key "E" to display                                                                                                    |  |  |  |  |
|                                           |          | the actual ramp setpoint: J 125                                                                                                    |  |  |  |  |
|                                           | SET SP2: | Setpoint 2 active. Setpoint 2 is adjustable in the menu<br>"Controller Parameters".                                                                                                    |  |  |  |  |
|                                           | MANUAL:  | Manual output ratio active (manual mode)                                                                                                    |  |  |  |  |
| Status Display:                           | OPT      | Autotune active                                                                                                    |  |  |  |  |
|                                           | RAMP     | Ramp active                                                                                                    |  |  |  |  |
|                                           | A1;A2    | Alarm 1 or Alarm 2 is active.                                                                                                    |  |  |  |  |
|                                           | E.xx     | Error messages                                                                                                    |  |  |  |  |

## 6.4 Window: Recorder Function

Display of temperature gradation over time for the selected zone

Select recorder function by pressing "fct" in the window "Zone Information". Leaving the recorder function: Press key "fct" again.

This function enables the user to observe the transient response and the timing behaviour of the controller for the selected zone and to set parameters accordingly.

In the event of fault, the course taken by the actual value prior to the occurrence can be retrospectively examined.

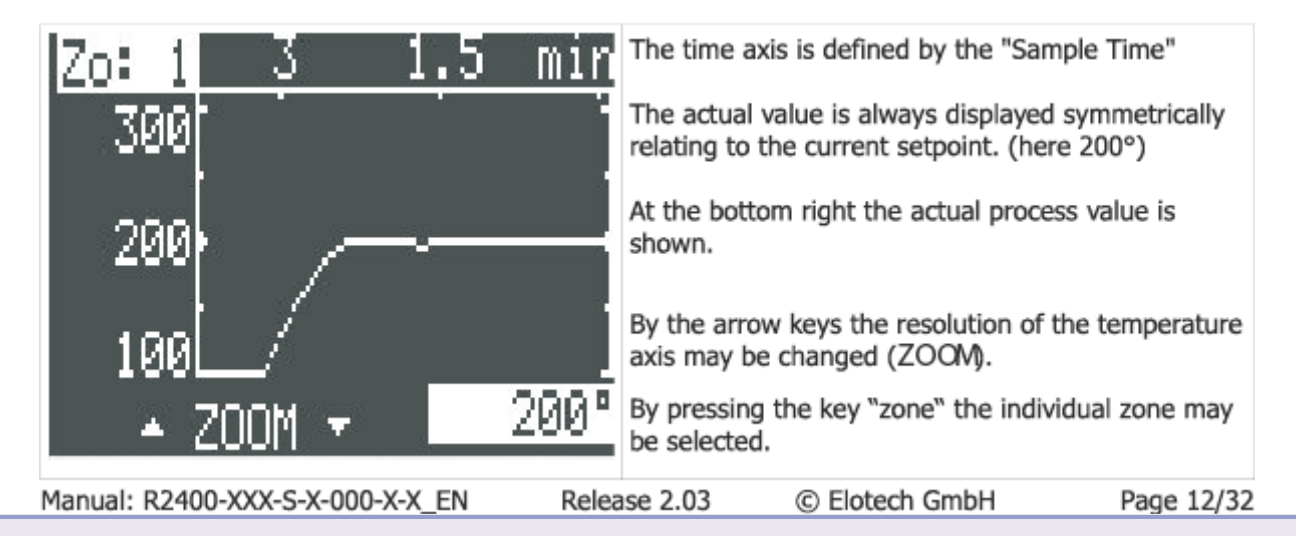

## 7 Parameter Descriptions

## 7.1 Configuration Parameters, Valid for the Complete Device

Select window **"Actual Process Values"** by pressing **"act"**. Then press **"P"** and **"E"** simultaneously for approx 3s. The first Configuration Parameter will be shown. Adjust the values by using the arrow keys. Save the value by pressing **"E"**. Select the next parameter with key **"P"**.

| Language (language)         | Adjusting the language for the operator<br>Deutsch (German) <§><br>English (English)                                     | <b>Adjusting the language for the operator guidance</b><br>Deutsch (German) <b>&lt;§&gt;</b><br>English (English) |  |  |  |  |  |
|-----------------------------|----------------------------------------------------------------------------------------------------|----------------------------------------------------------------------------------------------------|--|--|--|--|--|
| Sensor mix<br>PT100(RTD)/TC | Selecting the kind of sensor for each zone. The zones can be configured in pairs of PT100 or thermocouple (TC): Example: |                                                                                                    |  |  |  |  |  |
|                             | Zo 1-8: TC                                                                                                    | All zones thermocouple                                                                                            |  |  |  |  |  |
|                             | 20 1-2:PT100 20 3-8:TC<br>20 1-4·PT100 20 5-8·TC                                                                         | <8>                                                                                                    |  |  |  |  |  |
|                             | Zo 1-6:PT100 Zo 7-8:TC                                                                                                   | 751                                                                                                    |  |  |  |  |  |
|                             | Zo         1-8:PT100         All zones PT100                                                                             |                                                                                                    |  |  |  |  |  |
|                             | For selecting the sensor type see chap                                                                                   | r selecting the sensor type see chapter " Zone Configuration".                                                    |  |  |  |  |  |

### Alarm configurations, general information:

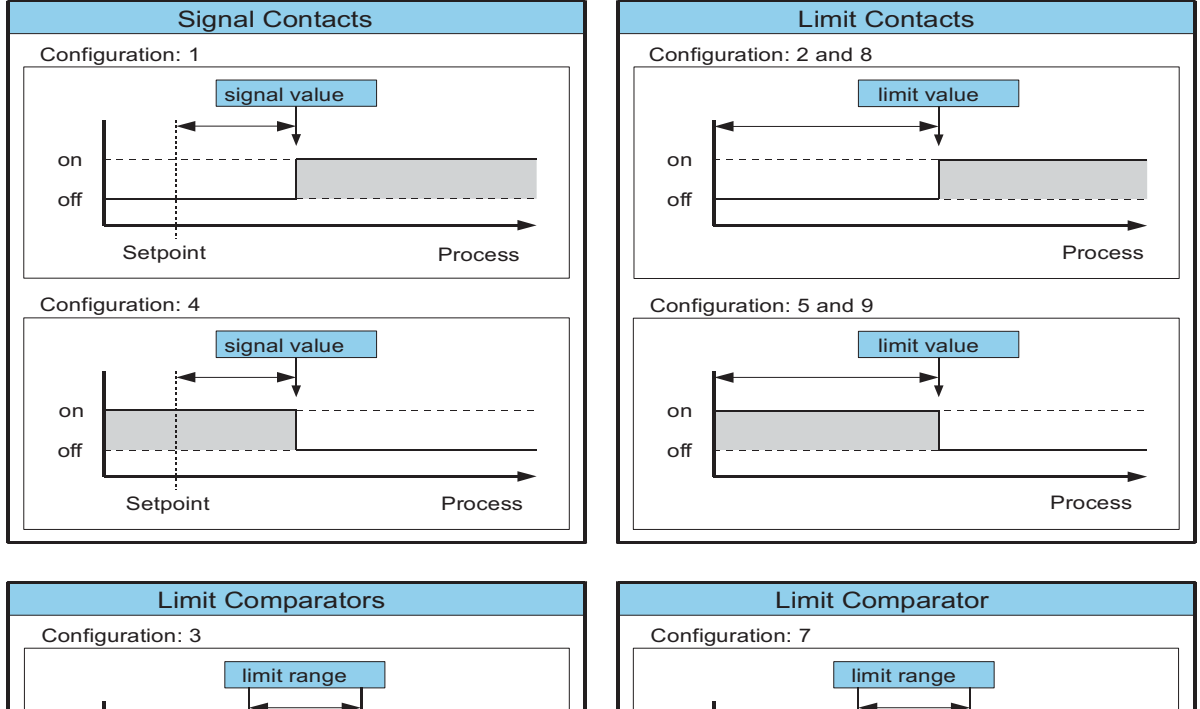

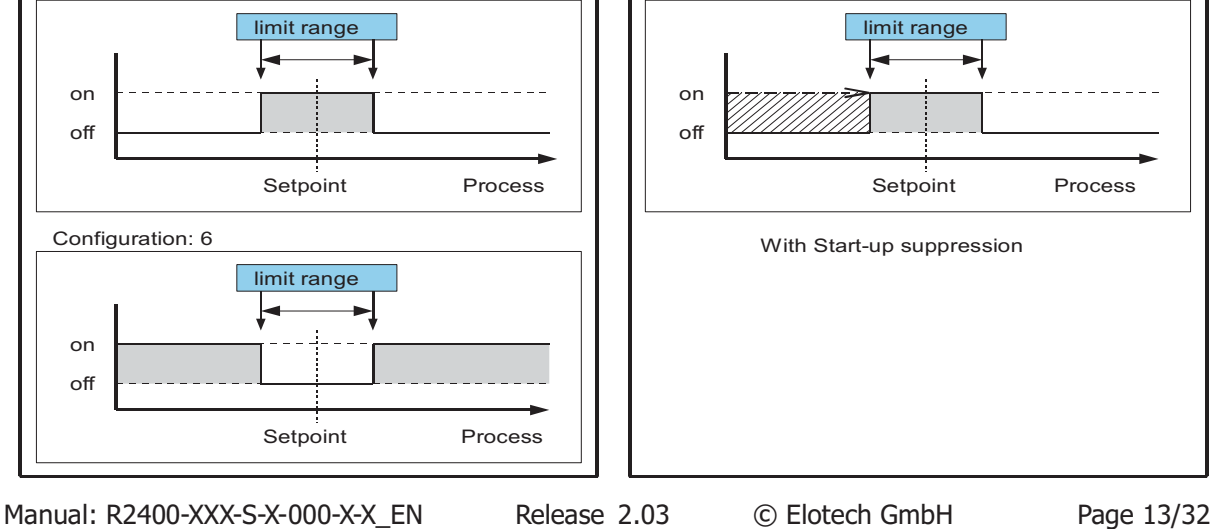

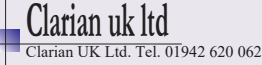

The controller features two independent alarms with one corresponding alarm relay each.

Each alarm contact works as a common alarm for all zones. The individual alarms A1 (A2) of all zones are connected to the common contact A1 (A2). The selected configuration is valid for all active zones.

#### **Please note:**

Care should be taken to ensure that the setpoints of the alarm contacts are programmed within the selected measuring range. If a setpoint ramp has been programmed, the alarms that are relative to the setpoint (signal contact, limit comparator) follow the setpoint ramp.

In case of sensor error the alarms react in the same way as range override.

The alarm contacts therefore do not offer protection against all types of plant breakdown.

We recommend the use of a second, independent monitoring unit.

The different alarm configurations define the working mode of the alarm. If the controller features a heater current monitoring, two additional heater current alarms are available. The actual alarm values have to be set in the menu "Control Parameters".

| Alarm A1:                   | Alarm off                 | co:0 | <§>                                                           |
|-----------------------------|---------------------------|------|---------------------------------------------------------------|
| Configuration<br>Contact A1 | Signal contact            |      |                                                               |
|                             | _  <b>_</b>   <b>_</b> A  |      |                                                               |
|                             | setpoint depend           | co:1 |                                                               |
|                             | Limit contact             |      |                                                               |
|                             | process depend            | co:2 |                                                               |
|                             | Limitcomparator           |      |                                                               |
|                             | setpoint depend           | co:3 |                                                               |
|                             | Signal contact            |      |                                                               |
|                             | setpoint depend           | co:4 |                                                               |
|                             | Limit contact             |      |                                                               |
|                             | process depend            | co:5 |                                                               |
|                             | Limitcomparator           |      |                                                               |
|                             | setpoint depend           | co:6 |                                                               |
|                             | Limitcomparator           | ssup | Limit comparator with<br><u>s</u> tart-up <u>sup</u> pression |
|                             | setpoint depend           | co:7 |                                                               |
|                             | Heater current            |      | Heater current limit contact                                  |
|                             |                           | co:8 |                                                               |
|                             | Heater current monitoring |      | Heater current limit contact                                  |
|                             | <b>A</b>  _               | co:9 |                                                               |

Manual: R2400-XXX-S-X-000-X-X EN

Release 2.03

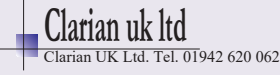

| Alarm A1:<br>Relay switching<br>behaviour | Here the relay function may be<br>inverted:<br>Direct:<br>Alarm(A)=on<br>->Relay closed | The relay is switched on if the controller displays an alarm message. <b>&lt;§&gt;</b> |  |  |
|-------------------------------------------|-----------------------------------------------------------------------------------------|----------------------------------------------------------------------------------------|--|--|
|                                           | Inverse:<br>Alarm(A)=off<br>->Relay closed                                              | The relay is switched off if the controller displays an alarm message.                 |  |  |
| Alarm A2:<br>Configuration<br>Contact A1  | Identical adjustment as<br>Alarm A1: Configuratic                                       | n                                                                                      |  |  |
| Alarm A2:<br>Relay switching<br>behaviour | Identical adjustment as<br>Alarm A1: Relay switching behaviour                          |                                                                                        |  |  |

#### Heater current monitoring (option)

The heater current monitoring function is valid for all connected zones. The following parameters are displayed when the alarm configuration is programmed to "heater current" (8 or 9).

The alarm value (heater current value) is programmed as an absolute value.

Please note:

Ensure that the limit value is set correctly to avoid false alarms in case supply voltage changes. The alarm can be delayed by selecting a "**Delay time**".

The heater current measuring is designed for a current transformer 1:1000. (ELOTECH type: M2000) Heater current detection and indication range: 0...max. 60,0 A Single-phase operation

0...max. 99,9 A Three-phase operation

The sum of all three phases currents is monitored.

| Current detection<br>cycle time (sec.) |             | (sec.) | I 60s<§ = 2s>Fime interval between the current measurement of two successive<br>zones                                                                                                   |  |  |  |  |
|----------------------------------------|-------------|--------|----------------------------------------------------------------------------------------------------|--|--|--|--|
| Alarm<br>Delay                         | A1:<br>time | (sec.) | 5 steps adjustable, unit: seconds<br>The values depend on the current detection cycle time and the<br>number of active controller zones.<br>off = no delay time active <b>&lt;§&gt;</b> |  |  |  |  |
| Alarm<br>Delay                         | A2:<br>time | (sec.) | 5 steps adjustable, unit: seconds<br>The values depend on the current detection cycle time and the<br>number of active controller zones.<br>off = no delay time active <b>&lt;§&gt;</b> |  |  |  |  |

Manual: R2400-XXX-S-X-000-X-X EN

Release 2.03

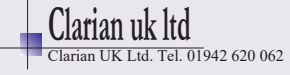

| Leakage current<br>Min. limit value                            | <pre>Value: off &lt;§&gt;, 0,099,9 A The sum of the actual leakage current will be displayed as "Act leak-curr."</pre>                              |  |  |  |
|----------------------------------------------------------------|----------------------------------------------------------------------------------------------------|--|--|--|
| Monitoring concerning an<br>impermissible permanent<br>current | SSRs (especially if they are combined with RC-combinations) normally have small leakage currents.                                                   |  |  |  |
|                                                                | A leakage current limit value is programmable. All values below this limit will not be considered in the alarm monitoring.                          |  |  |  |
|                                                                | If a permanent current is detected the alarm will be activated.<br>The status is displayed in the window "Tendency Display":<br>"Permanent current" |  |  |  |
|                                                                | The zone with a permanent current can be detected by observing the actual process values (high values).                                             |  |  |  |
| Current<br>transformer:<br>Turns ratio                         | 1:100 1:9999 < § = 1:1000 for M2000 >                                                                                                    |  |  |  |

| Adjustment lock | All parameters<br>adjustable                                                                                                    | All parameters adjustable <b>&lt;§&gt;</b>                                               |  |  |
|-----------------|----------------------------------------------------------------------------------------------------|------------------------------------------------------------------------------------------|--|--|
|                 | Only setpoint 1<br>adjustable                                                                                                    | All other parameters are locked.                                                         |  |  |
|                 | Setpoints, alarm-<br>values and ramps<br>adjustable                                                                                                    | Setpoints, alarm values and ramps<br>are adjustable. All other parameters<br>are locked. |  |  |
|                 | All parameters locked                                                                                                    | No parameter is adjustable.                                                              |  |  |
|                 | The parameters that have been locke<br>This adjustment cannot be changed                                                                                                    | ed can be displayed but not changed.<br>if the external contact K2 is closed.            |  |  |
| Zones offset    | <pre>off &lt;§&gt;, 191 The adjusted offset value is added to the displayed zone numbers in the windows. Therefore a continuous numbering of the zones can be achieved if more than one device is used. Examples: offset = off: zones numbering: 1-4, 1-6, 1-8</pre> |                                                                                          |  |  |

Manual: R2400-XXX-S-X-000-X-X\_EN

Release 2.03

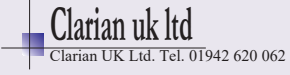

### Serial Interface (RS232, RS485 or TTY)

The controllers of the series **R2400** can be equipped with a serial interface **RS232**, **RS485** or **TTY/20mA** (half-duplex) as an option.

This enables a master (PLC) to set and to read the process- and configuration parameters. The communication is always controlled by the master. The controller operates as a slave. If there are transmission or range errors detected by the slave, the message is not accepted and the existing parameter values remain valid.

In the parameter "Serial Interface: Baud rate" the activity of the data communication is displayed. After a successful communication the word "Data" is shown for a short time.

It is not possible to operate the device by keyboard if it is set to remote-operation by the master.

Protocol descriptions and further information: Please see www.elotech.de/downloads

| Serial Interface:<br>Protocol selection | Standard ELOTECHStandard ELOTECH protocol <§><br>ModbusModbusModbus- RTU protocol |                                                  |                                     |                            |                             |                      |            |    |
|-----------------------------------------|-----------------------------------------------------------------------------------|--------------------------------------------------|-------------------------------------|----------------------------|-----------------------------|----------------------|------------|----|
| Serial Interface:<br>Device address     | 1<§><br>At this<br>controll                                                       | address er needs                                 | 55<br><b>a ma</b><br><b>5 a u</b> i | ster commu<br>nique addres | nicates with<br>s.          | n the contr          | roller. Ea | ch |
| Serial Interface:<br>Data format        | <b>Adjusti</b><br>Data                                                            | n <b>g the d</b> a<br>bit:                       | ata fo<br>7                         | prmat for the<br>Parity:   | e <b>transmissi</b><br>even | i <b>on:</b><br>Stop | bit:       | 1  |
|                                         | Data                                                                              | bit:                                             | 7                                   | Parity:                    | odd                         | Stop                 | bit:       | 1  |
|                                         | Data                                                                              | bit:                                             | 7                                   | Parity:                    | even                        | Stop                 | bit:       | 2  |
|                                         | Data                                                                              | bit:                                             | 7                                   | Parity:                    | odd                         | Stop                 | bit:       | 2  |
|                                         | Data                                                                              | bit:                                             | 7                                   | Parity:                    | no                          | Stop                 | bit:       | 2  |
|                                         | Data                                                                              | bit:                                             | 8                                   | Parity:                    | even                        | Stop                 | bit:       | 1  |
|                                         | Data                                                                              | bit:                                             | 8                                   | Parity:                    | odd                         | Stop                 | bit:       | 1  |
|                                         | Data                                                                              | bit:                                             | 8                                   | Parity:                    | no                          | Stop                 | bit:       | 1  |
|                                         | Data                                                                              | bit:                                             | 8                                   | Parity:                    | no                          | Stop                 | bit:       | 2  |
| Serial Interface:<br>Baud rate          | off<br>300<br>600<br>1.2<br>2.4<br>4.8<br>9.6<br>19.2                             | baud<br>baud<br>kbauc<br>kbauc<br>kbauc<br>kbauc | 1<br>1<br>1<br>1<br>2<br>2          | Inter<br>§>                | face inactiv                | /e                   |            |    |
|                                         | 38.4                                                                              | kBaud                                            | ł                                   |                            |                             |                      |            |    |

Manual: R2400-XXX-S-X-000-X-X EN

Release 2.03

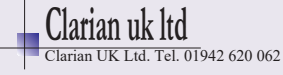

### **Profibus Interface**

The following parameters are visible if the device is equipped with a Profibus-DP-interface (option).

This enables a master (PLC) to set and to read the process- and configuration parameters. The communication is always controlled by the master. The controller operates as a slave. If there are transmission or range errors detected by the slave, the message is not accepted and the existing parameter values remain valid.

| In the parameter "PROFIBUS DP:Bauc | <b>1 rate</b> <sup>"</sup> the status of the interface is displayed. |
|------------------------------------|----------------------------------------------------------------------|
| no connection                      | Profibus not connected or master inactive                            |
| wait param.                        | Master detected – device expects initialization                      |
| data exchange                      | Data Exchange Mode                                                   |

By Profibus all process values and configuration parameters can be read at any time. If the master wants to write parameters to the controller, the parameter "**PROFIBUS DP:Remote**" has to be set to "on".

Protocol descriptions and further information: Please see www.elotech.de/downloads

| PROFIBUS DP:<br>Remote         | off<br>Profibus read-only;<br>Keyboard-operation<br>on<br>Profibus read/write;<br>No keyboard operat.                                                                                                    | Keyboard operation permitted,<br>Profibus can read only.<br><§><br>Keyboard operation locked (display<br>REMO), Profibus can read and write. |
|--------------------------------|----------------------------------------------------------------------------------------------------|----------------------------------------------------------------------------------------------------|
| PROFIBUS DP:<br>Device address | 1 <b>&lt;§&gt;</b> 125<br>At this address a master commun<br>controller needs a unique address                                                                                                    | icates with the controller Each<br>5.                                                                                                    |
| PROFIBUS DP:<br>Baud rate      | The baud rate will be detected ar<br>not adjustable.<br>Supported baud rates:<br>12 Mbaud<br>6 Mbaud<br>3 Mbaud<br>1.5 Mbaud<br>500 kbaud<br>187.5 kbaud<br>93.75 kbaud<br>45.45 kbaud<br>not detected No valid ba | aud rate detected.                                                                                                    |

Manual: R2400-XXX-S-X-000-X-X EN

Release 2.03

.03 © Elotech GmbH

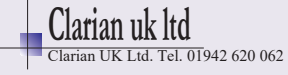

### **CANopen Interface**

The following parameters are visible if the device is equipped with a CANopen interface. (option)

This enables a master (PLC) to set and to read the process- and configuration parameters.

In the parameter "CANopen: Baud rate" the activity of the data communication is displayed. After a successful communication the word "Data" is shown for a short time.

The control operation will start when the controller is set into "operational mode" by the CANopenmaster. In this case the keyboard is locked.

For control operation without CAN-interface close contact K4.

Note: A CAN-network has to be terminated on both ends with terminating resistors (120 Ohm).

| CANopen-specification | CANopen Master:       | no                      |
|-----------------------|-----------------------|-------------------------|
|                       | CANopen Slave:        | yes                     |
|                       | Extended Boot-up:     | no                      |
|                       | Minimum Boot-up:      | yes                     |
|                       | COB ID Distribution:  | yes; default via SDO    |
|                       | Node ID Distribution: | no; via device keyboard |
|                       | No. of PODs:          | ORX, 1TX                |
|                       | PDO Modes:            | async.                  |
|                       | Variable PDO mapping: | no                      |
|                       | Emergency message:    | yes                     |
|                       | Life guarding:        | yes                     |
|                       | No. of SDO`s:         | 1RX, 1TX                |
|                       | Device Profile:       | CiA DS-404              |
|                       | Device i follief      |                         |

Protocol descriptions and further information: www.elotech.de/Downloads

| CANopen<br>Device address | 1<§><br>At this ad<br>controller | . 127<br>dress a master communicates with the controller Each<br>needs a unique address. |
|---------------------------|----------------------------------|------------------------------------------------------------------------------------------|
| CANopen                   | 20                               | kbaud <b>&lt;§&gt;</b>                                                                   |
| Baudrate                  | 50                               | kbaud                                                                                    |
|                           | 100                              | kbaud                                                                                    |
|                           | 125                              | kbaud                                                                                    |
|                           | 250                              | kbaud                                                                                    |
|                           | 500                              | kbaud                                                                                    |
|                           | 1000                             | kbaud                                                                                    |
|                           |                                  |                                                                                          |
|                           |                                  |                                                                                          |

Manual: R2400-XXX-S-X-000-X-X EN

Release 2.03

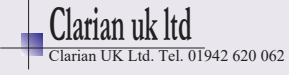

| SERVICE Interface: | 1255                                                                                                    |  |  |
|--------------------|----------------------------------------------------------------------------------------------------|--|--|
| Device address     | See chapter "Service interface"                                                                                                    |  |  |
| Recorder function: | Time difference between two successive process value samples.                                                                                                    |  |  |
| Sample time        | In brackets: the total time period which can be monitored                                                                                                    |  |  |
|                    | <pre>2,5 sec.(Total time: 3,7min)    5 sec.(Total time: 7,5min)    10 sec.(Total time: 15min) &lt;§&gt;    30 sec.(Total time: 45min)    1 min.(Total time: 1,5h)    5 min.(Total time: 7,5h)    10 min.(Total time: 15h) Up to 90 temperature values can be stored.</pre> |  |  |
| Device code:       | El.xx                                                                                                    |  |  |

End of the Configuration Parameters list

Manual: R2400-XXX-S-X-000-X-X\_EN

Release 2.03

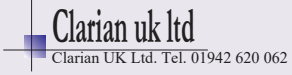

## 7.2 Zone Configuration

Select window **"Zone Information"** by pressing **"zone"**. Then press **"P"** and **"E"** simultaneously for approx 3s. The first Zone Configuration Parameter will be shown. Adjust the values by using the arrow keys. Save the value by pressing **"E"**. Select the next parameter with key **"P"**.

| Zone on/off                 | onMeasuring- or controller zooffMeasuring- or controller zo | one active <b>&lt;§&gt;</b><br>one switched off                                                                                                    |
|-----------------------------|-------------------------------------------------------------|----------------------------------------------------------------------------------------------------|
| Controller<br>configuration | 2 point controller<br>heating-off                           | 2-point controller "heating-off" <§>                                                                                                    |
|                             | 2 point controller<br>cooling-off                           | 2-point controller "cooling-off"                                                                                                    |
|                             | 2 point controller<br>cooling non linear                    | 2-point controller "cooling non<br>linear". Cooling action with non-<br>linear cooling response curve<br>( e.g. for vapour cooling).                 |
|                             | 3 point controller<br>heating-cooling                       | 3-point-controller "heating-off-<br>cooling" >3<                                                                                                    |
|                             | 3 point controller<br>heating-cool n. lin                   | 3-point-controller "heating-off-<br>cooling". Cooling action with non-<br>linear cooling response curve (e.g.<br>for vapour cooling). <b>&gt;3</b> < |
|                             | Indicator no<br>controller action                           | Indicator, no controller action                                                                                                    |

Manual: R2400-XXX-S-X-000-X-X\_EN

Release 2.03

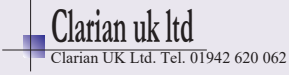

| Sensor selection | If the zone is configured to PT100, the following sensors are available:                                                                                                    |  |  |
|------------------|----------------------------------------------------------------------------------------------------|--|--|
|                  | PT100(RTD) -50,0100,0°C                                                                                                    |  |  |
|                  | PT100(RTD) -58212°F                                                                                                    |  |  |
|                  | PT100(RTD) -90,0205,0°C                                                                                                    |  |  |
|                  | PT100(RTD) -130401°F                                                                                                    |  |  |
|                  | $D_{T}^{(1)}(0) (P_{T}^{(1)}) = 0  100^{\circ}C < 8$                                                                                                    |  |  |
|                  | P1100 (RID) 0400 C <b>S</b>                                                                                                    |  |  |
|                  | $\begin{array}{ccc} P1100(R1D) & S2/S2 \\ Dm100(DmD) & 0 & 000^{\circ}C \end{array}$                                                                                                    |  |  |
|                  | PT100 (RTD) 0800 C                                                                                                    |  |  |
|                  | PT100 (RTD) 321472 F                                                                                                    |  |  |
|                  |                                                                                                    |  |  |
|                  | N1120 32482°F                                                                                                    |  |  |
|                  | If the zone is configured to thermocouple, the following sensors are                                                                                                    |  |  |
|                  |                                                                                                    |  |  |
|                  | TC Type L, Fe-CuNi 0400°C                                                                                                    |  |  |
|                  | TC Type L, Fe-CuNi 32752°F                                                                                                    |  |  |
|                  | TC Type L, Fe-CuNi 0800°C                                                                                                    |  |  |
|                  | TC Type L, Fe-CuNi 321472°F                                                                                                    |  |  |
|                  | TC Type J, Fe-CuNi 0800°C                                                                                                    |  |  |
|                  | TC Type J, Fe-CuNi 321472°F                                                                                                    |  |  |
|                  | TC Type K, NiCr-Ni 01200°C                                                                                                    |  |  |
|                  | TC Type K. NiCr-Ni 322192°F                                                                                                    |  |  |
|                  | TC Type S. $PtBh-Pt$ 0 1600°C                                                                                                    |  |  |
|                  | TC Type S $PtBh-Pt$ 32 2912°F                                                                                                    |  |  |
|                  | The type $S_{i}$ for the second second seco |  |  |
|                  | TC Type N, NICISI-NISI 01200 C                                                                                                    |  |  |
|                  | IC TYPE N, NICISI-NIST SZZI92 F                                                                                                    |  |  |
|                  | Please note:                                                                                                    |  |  |
|                  | If the sensor selection is changed, the following parameters will be                                                                                                    |  |  |
|                  | reset:                                                                                                    |  |  |
|                  | Lower setpoint limitation:<br>Higher setpoint limitation:<br>Setpoint ramp rising/falling:<br>Alarm values:<br>Actual process value offert                                                                                                    |  |  |
|                  |                                                                                                    |  |  |
| Process offset   | <ul> <li>999off&lt;§&gt;1000 for measuring range without decimal point</li> <li>9,9off&lt;§&gt;10,0 for measuring range with decimal point</li> </ul>                                                                                                    |  |  |
|                  | This parameter serves to correct the input signal e.g. for                                                                                                    |  |  |
|                  | - the correction of a gradient between the measuring point and the sensor tin                                                                                                    |  |  |
|                  |                                                                                                    |  |  |
|                  | - the line resistance balancing of 2-line RTD (Pt100) sensors                                                                                                    |  |  |
|                  | - correction of the control deviation when using P- or PD-action                                                                                                    |  |  |
|                  |                                                                                                    |  |  |
|                  | If for example the offset value is set to $+5^{\circ}$ C, the real temperature                                                                                                    |  |  |
|                  | measured by the sensor (when process is balanced) is 5 °C less than                                                                                                    |  |  |
|                  | the setpoint and the displayed actual process value.                                                                                                    |  |  |
|                  | · · · · · · · · · · · · · · · · · · ·                                                                                                    |  |  |
|                  | Make sure that the corrected temperature process value does not leave                                                                                                    |  |  |
|                  | the selected measuring range.                                                                                                    |  |  |
|                  |                                                                                                    |  |  |
| Setpoint         | nignest adjustable setpoint value <§= 400°C>                                                                                                    |  |  |
| limitation: max. | programming range:                                                                                                    |  |  |
| setpoint         | Selpoint limitation: min.setpoint top range                                                                                                    |  |  |
| Setnoint         | Lowest adjustable setucint value < 8 - 0°C>                                                                                                    |  |  |
| limitation. min  | programming range:                                                                                                    |  |  |
| LIMITATION: MIN. | hottom range Set noint limitation. max coth                                                                                                    |  |  |
| setpoint         | bottom range Seeporne rimiteaction, max, Seep.                                                                                                    |  |  |

Manual: R2400-XXX-S-X-000-X-X\_EN

Release 2.03

e 2.03 © Elotech GmbH

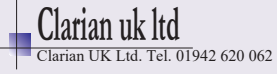

### Softstart Function in General:

If you select the softstart function, make sure that the instrument is equipped with bistable voltage (logic) outputs. This function is not allowed for instruments with relay outputs. Otherwise the relays will be damaged.

During the softstart the controller's heating output response is limited to a preselected ratio, in order to achieve a slow drying of high performance heat cartridges. This results in a slower, more regular heating period. Simultaneously the output clock frequency is quadrupled.

Once the process value reaches the softstart setpoint, it remains stable at this value for the preselected  ${\tt duration\ time.}$ 

At the end of this period the process value rises to the valid setpoint.

If the softstart is active, the controller's autotune function cannot operate (E.OP). If a setpoint ramp has been programmed, the softstart has priority, and the ramp will become active after the softstart has been completed.

The softstart only works

- if the parameter P (xp) is programmed  $\geq 0,1\%$
- if the actual process value is lower than the softstart setpoint -5% of the selected measuring range

It is possible to select this function for each zone individually.

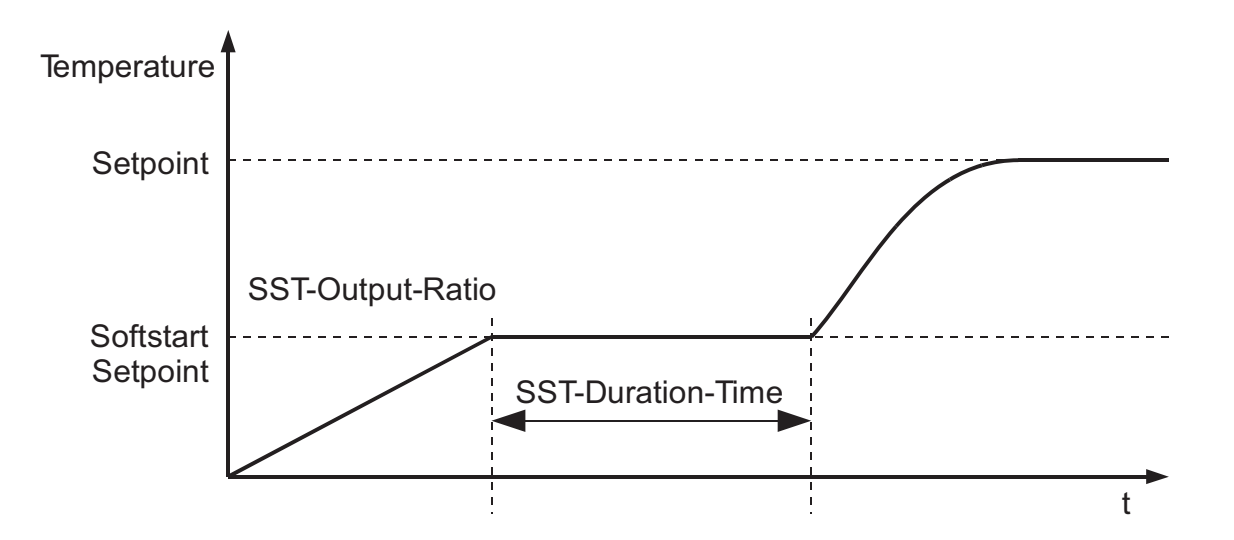

| Softstart:<br>on/off                  | <ul> <li>off Softstart function is not active.&lt;§&gt;<br/>The other softstart parameters are not displayed.</li> <li>on Softstart function is active.</li> </ul> |
|---------------------------------------|----------------------------------------------------------------------------------------------------|
| Softstart:<br>output ratio<br>(%)     | range: 10100% <§ = 30>                                                                                                    |
| Softstart:<br>setpoint                | range: setpoint min setpoint max. <§ = 100>                                                                                                    |
| Softstart:<br>duration time<br>(min.) | <pre>range: off, 0.1 10.0 min &lt;§ = 2.0&gt;</pre>                                                                                                    |

Manual: R2400-XXX-S-X-000-X-X EN

Release 2.03

e 2.03 © Elotech GmbH

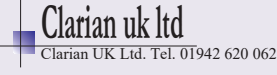

| Output mode                                     | Controller                                                                                                    | Controller mode                                                            |
|-------------------------------------------------|----------------------------------------------------------------------------------------------------|----------------------------------------------------------------------------|
|                                                 | mode                                                                                                    |                                                                            |
|                                                 | Actuator mode                                                                                                    | In the event of sensor break the last valid output                         |
|                                                 | AUTOMATIC                                                                                                    | ratio is maintained.                                                       |
|                                                 |                                                                                                    | Select window: Zone Information                                            |
|                                                 |                                                                                                    | PROCESS: Error warning: ErH or ErL.                                        |
|                                                 |                                                                                                    | MANUAL: The actual output ratio is shown.                                  |
|                                                 |                                                                                                    | SETPOINT: First an "H", then the actual                                    |
|                                                 |                                                                                                    | adjustable output ratio.                                                   |
|                                                 |                                                                                                    | Particularity in display: H99 = $100 \%$                                   |
|                                                 |                                                                                                    | Like the setpoint, the output ratio can be                                 |
|                                                 |                                                                                                    | changed manually.                                                          |
|                                                 |                                                                                                    | Under the following circumstances, the output                              |
|                                                 |                                                                                                    | ratio will be 0%:                                                          |
|                                                 |                                                                                                    | - If the output ratio at the time of the sensor                            |
|                                                 |                                                                                                    | - if a setpoint ramp is active.                                            |
|                                                 |                                                                                                    | - if the control deviation was more than 0,25%                             |
|                                                 |                                                                                                    | of the total range at the time of sensor break.                            |
|                                                 |                                                                                                    | - if the Proportional-band $(P) = off.$                                    |
|                                                 |                                                                                                    | - If the softstart was active at the time of the                           |
|                                                 |                                                                                                    | Sensor break.                                                              |
|                                                 |                                                                                                    | A few seconds after the sensor break has been                              |
|                                                 |                                                                                                    | rectified, the controller returns to automatic                             |
|                                                 |                                                                                                    | operation and calculates the required output                               |
|                                                 |                                                                                                    |                                                                            |
|                                                 |                                                                                                    | An additional signal can be issued in the event of                         |
|                                                 |                                                                                                    | sensor break, if the alarm contacts are                                    |
|                                                 | Actuator mode                                                                                                    | programmed accordingly.<br>The controller now operates only as an actuator |
|                                                 | MANUAL                                                                                                    | The control function (PID) is inactive.                                    |
|                                                 |                                                                                                    | PROCESS: Actual process value is shown                                     |
|                                                 |                                                                                                    | Display of setpoint: First an "H", then the actual                         |
|                                                 |                                                                                                    | adjustable output ratio.                                                   |
|                                                 |                                                                                                    | Particularity in display: H99 = $100 \%$                                   |
|                                                 |                                                                                                    | Like the setpoint, the output ratio can be                                 |
|                                                 |                                                                                                    | changed manually.                                                          |
| Copy all                                        | The parameter set of                                                                                                    | this zone can be copied to other zones.                                    |
| parameters                                      | Please note: This will only happen if the selected sensor types in the source and in the destination zone are identical. |                                                                            |
| of this zone to                                 |                                                                                                    |                                                                            |
| destination zone: Set the zone number of the de |                                                                                                    | of the destination zone and confirm by "enter".                            |
|                                                 | If "All" is selected as destination zone, the parameters will be copied to all zones.                                    |                                                                            |
|                                                 |                                                                                                    |                                                                            |
|                                                 |                                                                                                    |                                                                            |
|                                                 |                                                                                                    | iy lane several securius.                                                  |
|                                                 |                                                                                                    |                                                                            |

Manual: R2400-XXX-S-X-000-X-X\_EN

Release 2.03

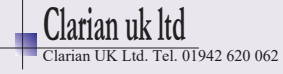

## 7.3 Control Parameters, Zone Dependent

Select window "Zone Information" by pressing "zone". Select the parameters by pressing "P" Adjust the values by using the arrow keys. Save the value by pressing "E". Select the next parameter with key "P".

| Setpoint 2 | Off<§>;                                                                                                    |
|------------|----------------------------------------------------------------------------------------------------|
|            | Setpoint limitation: min. setpoint                                                                                        |
|            | Setpoint limitation: max. setpoint                                                                                        |
|            | If the external contact K1 is closed, the setpoint 2 becomes active in all zones in which Setpoint 2 is not set to "off". |

#### **Ramp function:**

A programmed ramp is always activated when the setpoint is changed or when the mains supply is switched on. The ramp starts at the actual process value and ends at the preselected setpoint. The ramp can be activated for both setpoint 1 and setpoint 2. By programming the second setpoint accordingly a setpoint profile can be obtained.(Please see example below.)

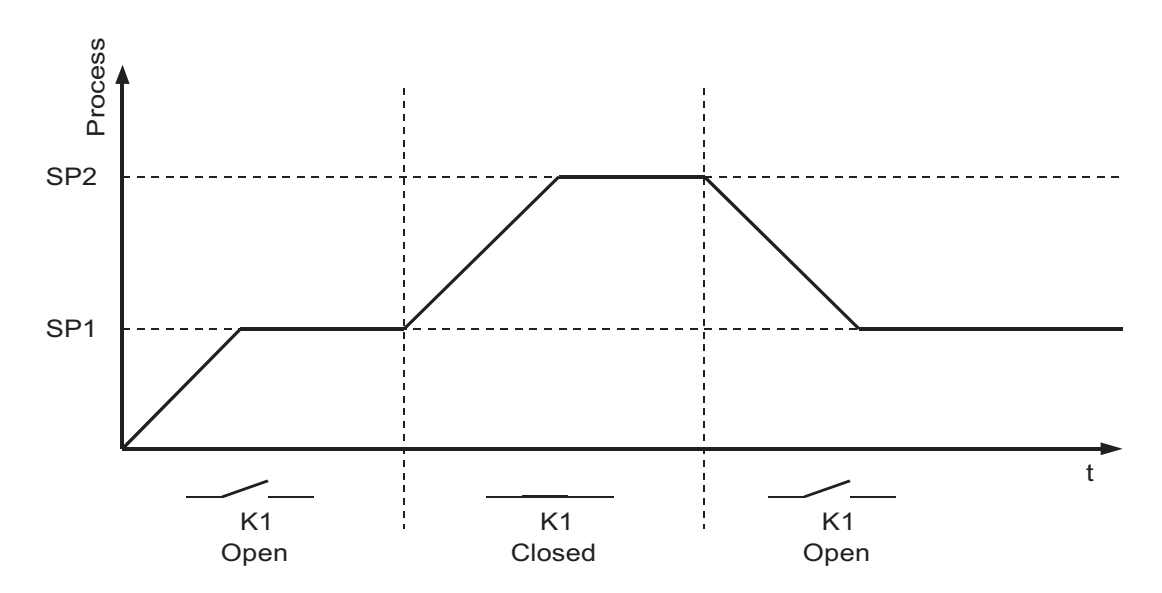

| Rising ramp                   | off<§>,               | 0,1       | 99,9   | °C/min or °F/min for measuring<br>range without decimal point |
|-------------------------------|-----------------------|-----------|--------|---------------------------------------------------------------|
|                               | ⊃ii <b>&lt;§&gt;,</b> | 0,01      | 9,99   | range with decimal point                                      |
| Falling ramp                  | off <b>&lt;§&gt;,</b> | 0,1       | 99,9   | °C/min or °F/min for measuring<br>range without decimal point |
|                               | off <b>&lt;§&gt;,</b> | 0,01      | . 9,99 | °C/min or °F/min for measuring<br>range with decimal point    |
|                               |                       |           |        |                                                               |
|                               |                       |           |        |                                                               |
|                               |                       |           |        |                                                               |
|                               |                       |           |        |                                                               |
| Manual: R2400-XXX-S-X-000-X-> | EN                    | Release 2 | .03 ©  | Elotech GmbH Page 25/32                                       |

Manual: R2400-XXX-S-X-000-X-X EN

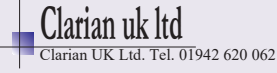

| Alarm A1:<br>Alarm value<br>switches relay A1 | Before adjusting an alarm value, the alarm configuration has to be set.                                                                                 |                                        |  |
|-----------------------------------------------|----------------------------------------------------------------------------------------------------|----------------------------------------|--|
|                                               | Temperature monitoring:                                                                                                    | Adjustment range                       |  |
|                                               | Signal contact, without decimal point                                                                                                    | off <b>&lt;§&gt;,</b> -199199          |  |
|                                               | Signal contact, with decimal point                                                                                                    | off <b>&lt;§&gt;,</b> -19,919,9        |  |
|                                               | Limit comparator, without decimal point                                                                                                    | off <b>&lt;§&gt;,</b> 1 199            |  |
|                                               | Limit comparator, with decimal<br>point                                                                                                    | off <b>&lt;§&gt;,</b> 0,1 19,9         |  |
|                                               | Limit contact,                                                                                                    | off <b>&lt;§&gt;,</b>                  |  |
|                                               | adjustment according to<br>measuring range                                                                                                    | Measuring range,<br>bottom end top end |  |
|                                               | Heater current monitoring:                                                                                                    | Adjustment range                       |  |
|                                               | Limit contact                                                                                                    | off <b>&lt;§&gt;</b> , 0,199,9 A       |  |
| Alarm A2:<br>Alarm value<br>switches relay A2 | Identical setting as Alarm A1:Alarm value                                                                                                    |                                        |  |
| Max. output ratio                             | 0%100%< <b>§</b> >                                                                                                    |                                        |  |
| limitation(%)                                 | The limitation of the output ratio is only necessary if the heating<br>energy supply is grossly overdimensioned compared to the power<br>required.      |                                        |  |
|                                               | 100%).                                                                                                    |                                        |  |
|                                               | The limitation becomes effective when the controller's calculated output ratio is greater than the maximum permissible (limited) ratio. <b>Warning!</b> |                                        |  |
|                                               | The output ratio limitation does not work during autotune.                                                                                              |                                        |  |

### Adjustment of the control parameters:

As standard the controller operates in PD/I control mode, i. e. controlling without deviation and with practically no overshoot during start-up.

3-point controllers (marked with: **>3**<) have a second "cooling" parameter set. The control action can be altered in its structure by adjusting the following values to the parameters:

| a. no control action, on-off | setting $P = off$                |
|------------------------------|----------------------------------|
| b. P-action                  | setting D and I $=$ off          |
| c. PD-action                 | setting I = off                  |
| d. PI-                       | setting D = off                  |
| e. PD/I                      | modified PID-mode (set: P, D, I) |
|                              |                                  |

According to the configuration, certain parameters are not visible.

| P (xp)<br>Proportional band<br>(%) | off, 0.1 100.0% <§=3,0>           |
|------------------------------------|-----------------------------------|
| D (Tv)<br>Rate time<br>(sec.)      | off, 1 200s <b>&lt;§=30&gt;</b>   |
| I (Tn)<br>Reset time<br>(sec.)     | off, 1 1000s <b>&lt;§=150&gt;</b> |

Manual: R2400-XXX-S-X-000-X-X EN

Release 2.03

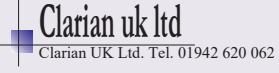

| Cycle time                     | 0,5240,0 s <b>&lt;§=10,0&gt;</b>                                                                                                    |  |  |
|--------------------------------|----------------------------------------------------------------------------------------------------|--|--|
| (sec.)                         | The switching frequency of the actuator can be determined by<br>adjusting the cycle time                                                    |  |  |
|                                | In this time interval the controller switches on and off once.                                                                              |  |  |
|                                | Voltage outputs for SSRs                                                                                                    |  |  |
|                                | Optimal value for fast control loops: 0,8s                                                                                                  |  |  |
|                                | <u>Relay outputs:</u><br>cycle time: > 10 c                                                                                                 |  |  |
|                                | The cycle time should be adjusted to a time as long as possible to                                                                          |  |  |
|                                | minimize the wear of the relay contacts.                                                                                                    |  |  |
| Switch sensitivity             | Only if "P- Band" = off (on-off action, without feedback)<br>$off \cdot 0 = 1 < 8 > 80 = 0 \circ C/\circ E$ for range without decimal point |  |  |
|                                | off; 0, 01 $<$ <b>§</b> $>$ 8, 00 °C/°F for range with decimal point                                                                        |  |  |
|                                |                                                                                                    |  |  |
|                                | switch sensitivity                                                                                                    |  |  |
|                                | 10.0                                                                                                    |  |  |
|                                |                                                                                                    |  |  |
|                                |                                                                                                    |  |  |
|                                |                                                                                                    |  |  |
|                                | -5.0 +5.0                                                                                                    |  |  |
|                                | setpoint value                                                                                                    |  |  |
| Deadband                       | off; 0,1<§>80,0 for range without decimal point                                                                                             |  |  |
| heat <-> cool                  | off; 0,01<§>8,00 for range with decimal point                                                                                               |  |  |
|                                | If the controller is in heating mode, the actual process value has to                                                                       |  |  |
|                                | rise by the adjusted value above the setpoint before the cooling                                                                            |  |  |
|                                | mode will become active.<br>By this the switching frequency between the heating and cooling                                                 |  |  |
|                                | outputs can be reduced.                                                                                                    |  |  |
| >3<                            | possible.                                                                                                    |  |  |
| Max. output ratio              | 0%100%<§>                                                                                                    |  |  |
| limitation cooling             | The limitation of the output ratio is only necessary if the heating or                                                                      |  |  |
| (%)                            | cooling energy supply is grossly overdimensioned compared to the power required.                                                            |  |  |
|                                | Under normal circumstances no limitation is needed (setting =                                                                               |  |  |
|                                | The limitation becomes effective when the controller's calculated                                                                           |  |  |
|                                | output ratio is greater than the maximum permissible (limited) ratio.                                                                       |  |  |
| >3<                            | The output ratio limitation does not work during autotune.                                                                                  |  |  |
| P (xp)                         | off, 0.1 100.0% <§=3.0>                                                                                                    |  |  |
| Proportional band              |                                                                                                    |  |  |
| $\frac{\text{cooling (%)}}{3}$ |                                                                                                    |  |  |
| D (TV)<br>Rate time cooling    | off, 1 200s <b>&lt;§=30&gt;</b>                                                                                                    |  |  |
| (sec.) >3<                     |                                                                                                    |  |  |
| I (Tn)                         | off, 1 1000s <§=150>                                                                                                    |  |  |
| Reset time cooling             |                                                                                                    |  |  |
| (sec.) >3<                     |                                                                                                    |  |  |
| Manual: R2400-XXX-S-X-000-X-X  | EN Release 2.03 © Elotech GmbH Page 27/32                                                                                                   |  |  |

Manual: R2400-XXX-S-X-000-X-X\_EN

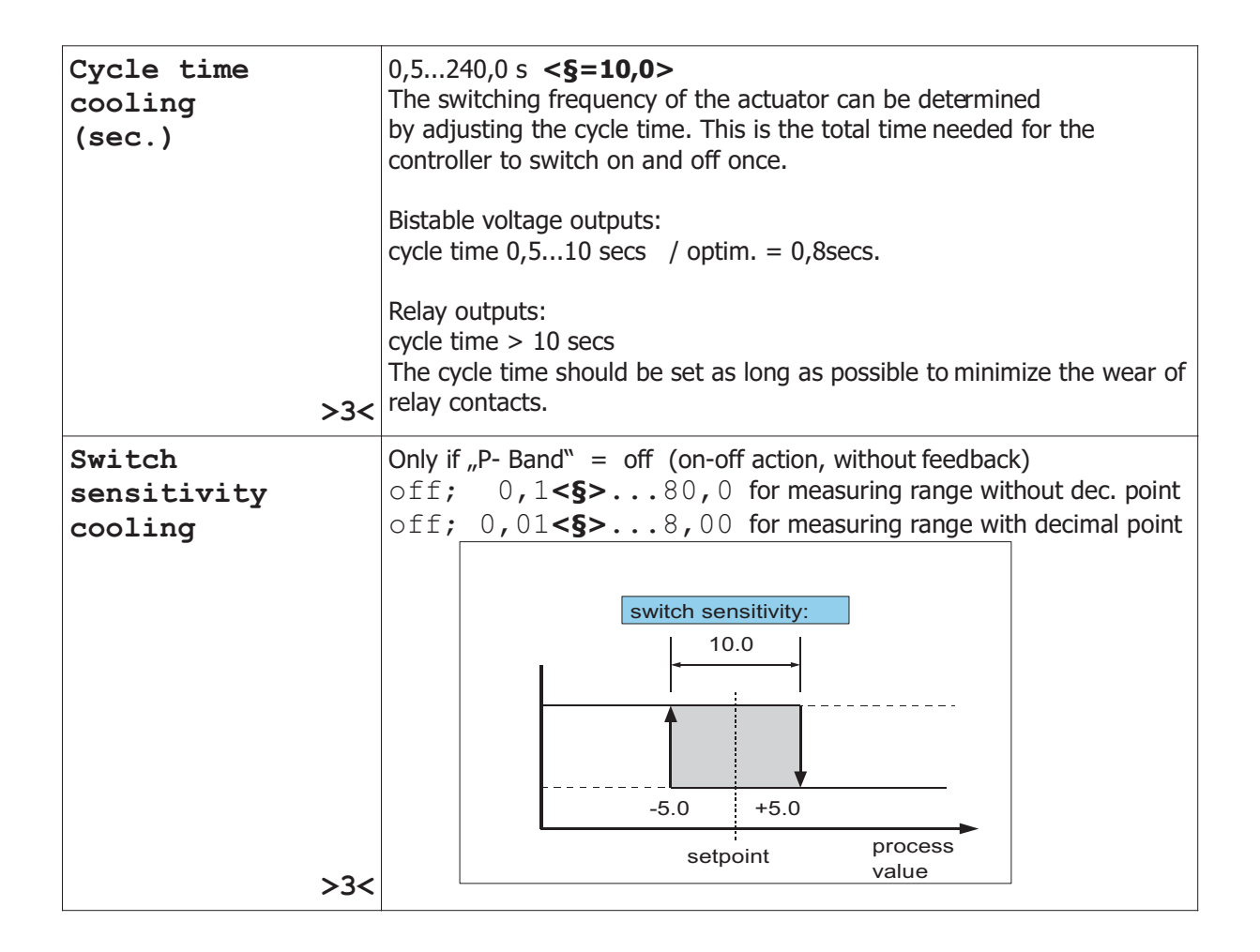

Manual: R2400-XXX-S-X-000-X-X EN

Release 2.03

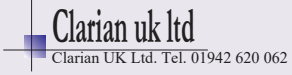

### Autotune:

The tuning algorithm determines the characteristic values within the controlled process and calculates the valid feedback parameters ( P,D,I ) and the cycle time ( =  $0.3 \times D$  ) of a PD/I-controller for a wide section of the range.

The autotune mode is activated during start-up shortly before the setpoint is reached. If activated after the setpoint has already been reached, the temperature will first drop by approx. 5% of the measuring range in order to detect the exact amplification of the process.

The setpoint must amount to at least 5% of the measuring range.

Autotune active: Indication in display "Zone Information": OPT

The tuning algorithm can be activated at any time by selecting the parameter **Autotune = on**. After having calculated the feedback parameters, the controller will lead the process value to the actual setpoint.

Please note: If the softstart function is active, the autotune cannot be activated.

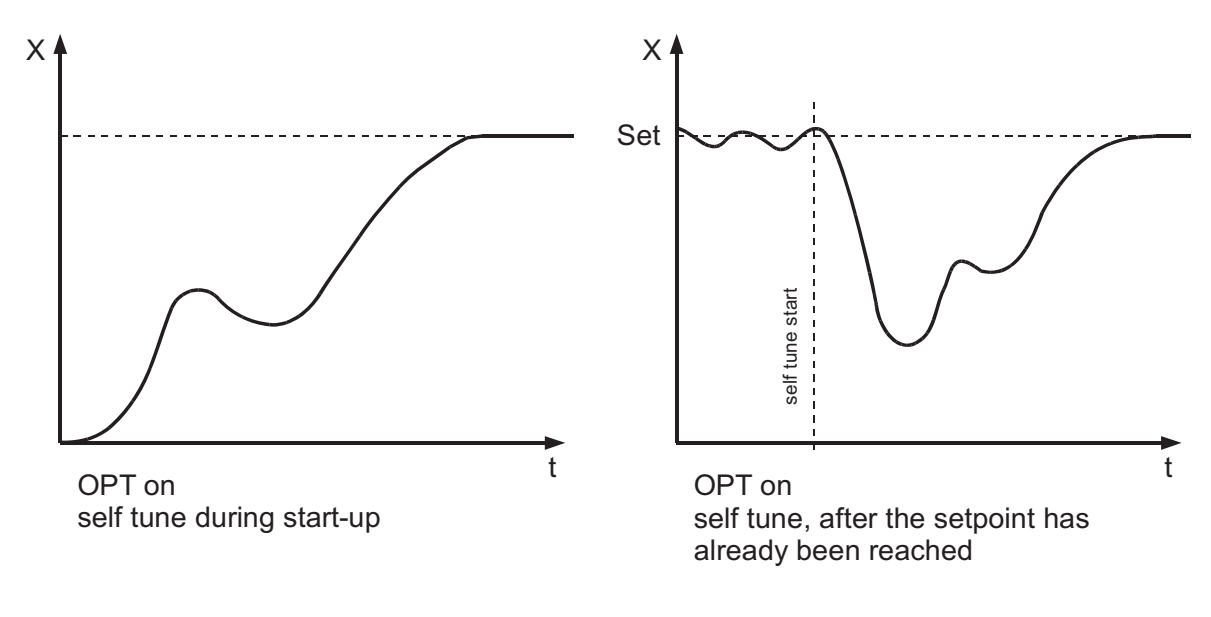

Selecting **Autotune** = off will stop the autotune function.

| Autotune | off | autotune / self tuning out of action<§> |
|----------|-----|-----------------------------------------|
|          | on  | autotune / self tuning active           |

Manual: R2400-XXX-S-X-000-X-X EN

Release 2.03

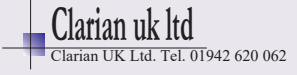

## 8 Service-Interface

The multi-zones-controllers **R2400S** are equipped with a serial service interface. It is designed to communicate with the software tool ELOVISION 2 which will allow the user to configure the controller by PC.

The following options are available:

- Read out all controller parameters.
- Modify all parameters.
- Save complete parameter sets on the PC (tool / setup management).
- Load back a setup from the PC to the controller. A once saved configuration can be copied to an unlimited number of controllers.
- Print a setup protocol.
- Visualization of all process values, setpoints and operating conditions

Interface parameters:

- Type: RS485, connection to terminal 95 (A) and 96 (B). A termination resistor (120 ohm) is required on both ends of the line!
- Baudrate: 115.2 kBaud (not adjustable)
- Format: 8 N 1 (not adjustable)
- Device address: Adjustable in the parameter "SERVICE interface: Device address"

When ordering the controller it has to be chosen whether the service interface is activated or not. If not ordered ex works there will be the note "not enabled" visible at the bottom of the screen. For later use of the service interface, it can be activated with the ELOVISION 2 software. Please contact the manufacturer for obtaining a licence key.

Manual: R2400-XXX-S-X-000-X-X EN

Release 2.03

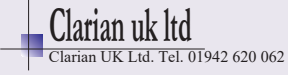

## 9 Error Messages

| Error<br>message | Cause                                                                                      | Possible remedy                                                                                                    |
|------------------|--------------------------------------------------------------------------------------------|----------------------------------------------------------------------------------------------------|
| LOC              | Parameter has been locked.                                                                 | Unlock, if need be<br>Device parameter-> Adjustment lock                                                                                                    |
| LOC EXT          | Parameter has been locked by external contact K2.                                          | Open contact K2                                                                                                    |
| Er.H             | Top range end has been exceeded, sensor defect                                             | Check sensor and cable                                                                                                    |
| Er.L             | Bottom range end has been exceeded, sensor defect                                          | Check sensor and cable<br>Check process value offset                                                                                                    |
| E.Op             | Self tuning error                                                                          | Quit error message by pressing the key "E".<br>Check the self tuning conditions and restart.                                                                                              |
| E.Sy             | System error                                                                               | Quit error message by pressing the key "E".<br>Check all parameters.<br>If the error message continues, please send the<br>controller back to the manufacturer.                           |
| Er.O             | System error                                                                               | Please send the controller back to the manufacturer.                                                                                                    |
| REMO             | Adjusting or programming of<br>parameters by keyboard is not<br>possible.<br>Remote-status | <ul> <li>Profibus: Set parameter "Remote" : off</li> <li>Serial Interface: The master has set the controller to "Remote".</li> <li>CAN: The controller is in operational mode.</li> </ul> |
| KONF             | Adjusting of alarm values not<br>possible.<br>Alarm configuration: "off"                   | Set parameter "Alarm Configuration"<br>See: Device Configuration -> Alarm Configuration                                                                                                   |
| E.SP2            | Setpoint 2 active                                                                          | Setpoint 2 cannot be adjusted in window<br>"Zone Information".<br>Adjustment is only possible in level "Control<br>Parameters".                                                           |

Manual: R2400-XXX-S-X-000-X-X\_EN

Release 2.03

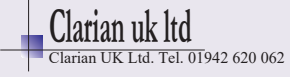

## **10** Technical Data

| Input PT100 (RTD)                                   | 2- or 3- wire connection possible<br>Built-in protection against sensor breakage and short circuit<br>Sensor current: $\leq 1 \text{ mA}$<br>Calibration accuracy: $\leq 0,2 \%$ Linear error: $\leq 0,2 \%$<br>Influence of the ambient temperature: $\leq 0,01 \%$ / K                                  |                                                                                                    |  |
|-----------------------------------------------------|----------------------------------------------------------------------------------------------------|----------------------------------------------------------------------------------------------------|--|
| Input Thermocouple                                  | Built-in internal compensation point and protection against sensor<br>breakage and incorrect polarity.<br>Re-calibration not required for a line resistance of up to 50 Ohm.<br>Calibration accuracy: $\leq 0,25$ % Linear error: $\leq 0,2$ %<br>Influence of the ambient temperature: $\leq 0,01$ % / K |                                                                                                    |  |
| External contacts                                   | Designed for connecting external potential-free contacts. The contact voltage (approx. 24 V DC, max. 1mA) is provided at controller terminal 75.                                                                                                    |                                                                                                    |  |
| Heater current monitoring                           | Measuring input range: 0 100mA corresponding 0,0 99,9A when using a current transformer 1:1000.<br>If the value of 100mA is exceeded, the controller may be damaged.                                                                                                    |                                                                                                    |  |
| Control outputs                                     | Bist. voltage signal, 0/18 V DC, max. 10 mA, short-circuit proof or Relay, max. 250 VAC, max. 3 A (cos-phi = 1)                                                                                                    |                                                                                                    |  |
| Alarm outputs                                       | Relay, max. 250 VAC, max. 3 A (cos-ph i = 1)                                                                                                    |                                                                                                    |  |
| LCD-Display                                         | Blue STN-display with permanent, white LED-background lightening<br>Graphic: 128 x 64 pixel<br>Text: 8 lines with 21 characters each                                                                                                    |                                                                                                    |  |
| Data protection                                     | EAROM<br>When using a Fieldbus interface please note: Permissible writing<br>operations per parameter must not exceed 1 000 000.                                                                                                    |                                                                                                    |  |
| CE-mark                                             | Tested according to 2004/108/EG; EN 61326-1<br>Electrical safety: EN 61010-1                                                                                                    |                                                                                                    |  |
| Power supply                                        | Depends on the version of the device:<br>- 230 V AC, +/-10 %, 48 62 Hz; approx. 10VA<br>- 115 V AC, +/-10 %, 48 62 Hz; approx. 10VA<br>- 24 V DC, +/-25 %, approx. 10W                                                                                                    |                                                                                                    |  |
| Connections                                         | Screw terminals, Prote                                                                                                    | ction mode IP 20 (DIN 40050), Insulation class C                                                                                                    |  |
| Permissible operating conditions                    | Operating<br>temperature:<br>Storage temperature:<br>Climate class:                                                                                                    | 0 50°C / 32 122°F<br>-30 70°C / -22 158°F<br>KWF DIN 40040; equivalent to annual average<br>max. 75 % rel. humidity, no condensation                                                        |  |
| Casing                                              | Format, case:<br>Panel cutout:<br>Format, face plate:<br>Material:<br>Protection mode:                                                                                                    | 1/4-DIN; 96 x 96 mm (DIN 43700), installation<br>depth 122 mm<br>92 +0,5 mm x 92 +0,5 mm<br>98x98mm<br>Noryl, self-extinguishing, non-drip, UL 94-V1<br>IP 20 (DIN 40050), IP 50 front side |  |
| Weight                                              | Approx. 800g, depends on the version of the device                                                                                                    |                                                                                                    |  |
| Fieldbus Interface                                  | Depends on the version of the device:<br>- Serial: RS232, RS485, TTY (20mA)<br>- CANopen, CiA Device Profile DS-404<br>- Profibus DP, according to EN 50170                                                                                                    |                                                                                                    |  |
| Service Interface (Option): RS485, 115,2 kBaud, 8N1 |                                                                                                    |                                                                                                    |  |
| Cubicct to tochnical improve                        |                                                                                                    |                                                                                                    |  |

Subject to technical improvements.

Manual: R2400-XXX-S-X-000-X-X\_EN

Release 2.03 © Elotech GmbH

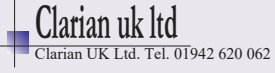